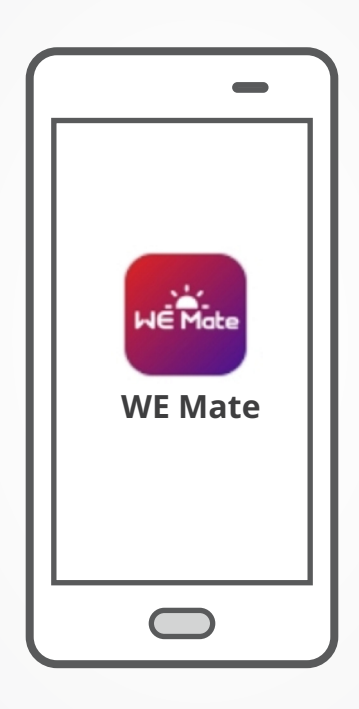

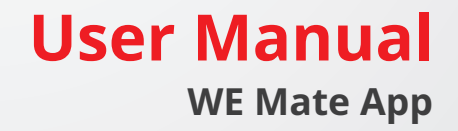

V1.1 -2024 -05-15

# Contents

| 1 | About This Manual                                                      | 1        |
|---|------------------------------------------------------------------------|----------|
|   | 1.1 Target Audience                                                    | .1       |
|   | 1.2 Symbol Definition                                                  | .1       |
| 2 | Product Introduction                                                   | 2        |
| - | 2.1 Downloading and Installing the App                                 | 2        |
|   | 2.1 Downloading and installing the App                                 | Z        |
|   | 2.5 App connections to Login Page                                      | د<br>۸   |
|   | 2.4 GOT Introductions to Login Page                                    | 4        |
| 3 | App Operations for Grid-Tide PV Inverters                              | 5        |
|   | 3.1 Log In as Grid-Tied PV Inverter                                    | 5        |
|   | 3.2 GUI Introductions to Grid-Tied PV Inverters                        | .6       |
|   | 3.3 Checking Version Information                                       | .8       |
|   | 3.4 Setting Basic Information (Owner/Installer)                        | .8       |
|   | 3.5 Setting Remote Shutdown/DRED/RCR                                   | .9       |
|   | 3.6 Setting PID Repair                                                 | .9       |
|   | 3.7 Setting the Power Limit Parameters (Installer)                     | .9       |
|   | 3.7.1 Power Limit Setting (For countries and regions except Australia) | 9        |
|   | 3.7.2 Power Limit Setting (Only for Australia)                         | 10       |
|   | 3.8 Setting the N-PE Voltage Detection                                 | 10       |
|   | 3.9 Set the AFCI Detection Parameters (Installer)                      | 10       |
|   | 3.10 Setting the Power Scheduling Response Parameters                  |          |
|   | 2.11 Sotting Safety Darameters (Installer)                             | 11<br>1つ |
|   | 2.11.1 Setting the Active Curve                                        | 1Z       |
|   | 3.11.1 Setting the P(E) Curve                                          | 12       |
|   | 3.11.1.2 Setting the P(U) Curve                                        | 14       |
|   | 3.11.2 Setting the Reactive Curve                                      | 15       |
|   | 3.11.2.1 Setting the Q(U) Curve                                        | 15       |
|   | 3.11.2.2 Setting the Cosφ(P) Curve                                     | 16       |
|   | 3.11.2.3 Setting the Q(P) Curve                                        | 17       |
|   | 3.11.3 Setting Protection Parameters                                   | 18       |
|   | 3.11.3.1 Setting Voltage Protection Parameters                         | 18       |
|   | 3.11.3.2 Setting Frequency Protection Parameters                       | 18       |
|   | 3.11.4 Setting Connection Parameters                                   | 19       |
|   | 3.11.5 Setting Voltage Ride Through Parameters                         | 20       |
|   | 3.11.6 Setting Frequency Ride Through Parameters                       | 22       |
|   | 3.12 Starting/Stopping the Grid                                        | 22       |

|   | 3.13 Setting PV Access Mode                                         | 22       |
|---|---------------------------------------------------------------------|----------|
|   | 3.14 Settting the Load Control                                      | 23       |
|   | 3.15 Configuring Communication Parameters                           | 24       |
|   | 3.15.1 Configuring Network                                          | 24       |
|   | 3.15.2 Configuring Other Parameters                                 | 24       |
|   | 3.15.3 Configuring PLC Parameters                                   | 24       |
|   | 3.15.4 Change the WiFi Password                                     | 25       |
|   | 3.16 Upgrading the Firmware                                         | 25       |
|   | 3.17 Setting the (Parallel Connected Inverters)                     | 25       |
| 4 | App Operations for Hybrid Inverters                                 |          |
|   | 4.1 Log In as Hybrid Inverter                                       | 27       |
|   | 4.2 GUI Introductions to Hybrid Inverters                           | 28       |
|   | 4.3 Configuring Communication Parameters                            | 29       |
|   | 4.3.1 Configuring Network                                           | 29       |
|   | 4.3.2 Configuring APN Parameters                                    | 29       |
|   | 4.3.3 Configuring Other Parameters                                  | 29       |
|   | 4.4 Quick Setting the Basic Information                             | 30       |
|   | 4.5 Setting the SPD                                                 | 34       |
|   | 4.6 Setting the Shadow Scan                                         | 34       |
|   | 4.7 Setting the Back-up Power                                       | 34       |
|   | 4.8 Setting Auto-Test                                               | 35       |
|   | 4.9 Setting the Connected Phase                                     | 35       |
|   | 4.10 Setting DRED/Remote Shutdown/RCR                               | 35       |
|   | 4.11 Setting Three-phase Unbalanced Output                          | 36       |
|   | 4.12 Setting the Backup N and PE Relay Switch                       | 36       |
|   | 4.13 Setting Power Limit Parameters                                 | 36       |
|   | 4.13.1 Power Limit Setting (For countries/regions except Australia) | 36       |
|   | 4.13.2 Power Limit Setting (Only for Australia)                     | 36       |
|   | 4.14 Set the AFCI Detection                                         | 37       |
|   | 4.15 Setting the Battery                                            | 37       |
|   | 4.16 Setting PV Connect Mode                                        | 40       |
|   | 4.17 Setting the PX Curve                                           | 40       |
|   | 4.18 Setting Safety Parameters                                      | 41       |
|   | 4.18.1 Setting the Active Curve                                     | 41       |
|   | 4.18.1.1 Setting the P(F) Curve                                     | 41       |
|   | 4.18.1.2 Setting the P(U) Curve                                     |          |
|   | 4.18.2 Setting the Reactive Power Mode                              |          |
|   | 4.18.2.1 Setting the Fix O                                          | 44<br>лл |
|   |                                                                     | 44       |

|    | 4.18.2.3 Setting the Q(U) Curve                                 | 45 |
|----|-----------------------------------------------------------------|----|
|    | 4.18.2.4 Setting the Cosφ Curve                                 | 46 |
|    | 4.18.3 Setting Protection Parameters                            | 47 |
|    | 4.18.3.1 Setting Voltage Protection Parameters                  | 47 |
|    | 4.18.3.2 Setting Frequency Protection Parameters                | 47 |
|    | 4.18.4 Setting Connection Parameters                            | 48 |
|    | 4.18.5 Setting Voltage Ride Through Parameters                  | 50 |
|    | 4.19 Setting Generator/Load Control                             | 51 |
|    | 4.20 Equipment Maintenance                                      | 54 |
|    | 4.20.1 Meter/CT-Assisted Test                                   | 54 |
|    | 4.20.2 Checking Firmware Information/Upgrading Firmware Version |    |
|    |                                                                 | 54 |
| 5  | Troubleshooting                                                 | 55 |
|    | 5.1 App Troubleshooting                                         |    |
|    | 5.2 Inverter Alarms                                             | 56 |
|    | 5.3 Battery Alarms                                              | 61 |
| 6  | Appendix                                                        | 62 |
| Ŭ. | C 1. Cafata Cauntary                                            |    |
|    | 6.1 Sarety Country                                              |    |
|    | 6.2 Australia Safety Regulations                                | 65 |

# 1 About This Manual

- This manual introduces commonly used operations in WE Mate app.
- Before setting any parameters, read through this document and the equipment user manual to learn the product functions and features. When the parameters are set improperly, the equipment may fail to work properly.

## 1.1 Target Audience

This manual applies to trained and knowledgeable technical professionals. The technical personnel has to be familiar with the product, local standards, and electric systems.

## 1.2 Symbol Definition

Different levels of warning messages in this manual are defined as follows:

| A DANGER                                                                                                    |
|----------------------------------------------------------------------------------------------------|
| Indicates a high-level hazard that, if not avoided, will result in death or serious injury.                                      |
|                                                                                                    |
| Indicates a medium-level hazard that, if not avoided, could result in death or serious injury.                                   |
|                                                                                                    |
| Indicates a low-level hazard that, if not avoided, could result in minor or moderate injury.                                     |
| NOTICE                                                                                                    |
| Highlights key information and supplements the texts. Or some skills and methods to solve product-related problems to save time. |

# 2 Product Introduction

WE Mate app is a mobile application that communicates with the inverter via Bluetooth, WIFi, 4G, or GPRS. Commonly used functions are as follows:

- 1. Check the operating data, software version, alarms, etc.
- 2. Set safety country, grid parameters, power limit, communication parameters, etc.
- 3. Equipment maintenance.

## 2.1 Downloading and Installing the App

### Make sure that the mobile phone meets the following requirements:

- Mobile phone operating system: Android 4.3 or later, iOS 9.0 or later.
- The mobile phone can access the Internet.
- The mobile phone supports WLAN or Bluetooth.

Method 1: Search WE Mate in Google Play (Android) or App Store (iOS) to download and install the app.

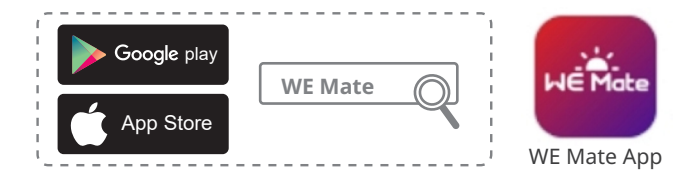

Method 2: Scan the QR code below to download and install the app.

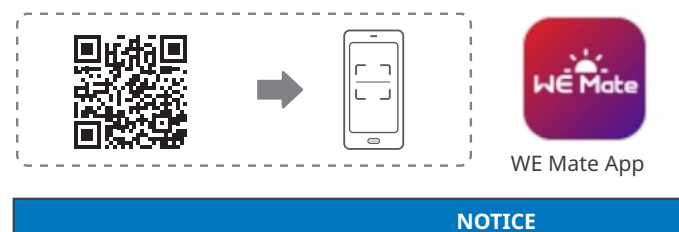

After installing the app, it can automatically prompt users to update the app version.

## 2.3 App Connection

Connect as the following shows after powering on the equipment.

## NOTICE

The connection distance varies depending on communication module. Refer to the actual used communication module.

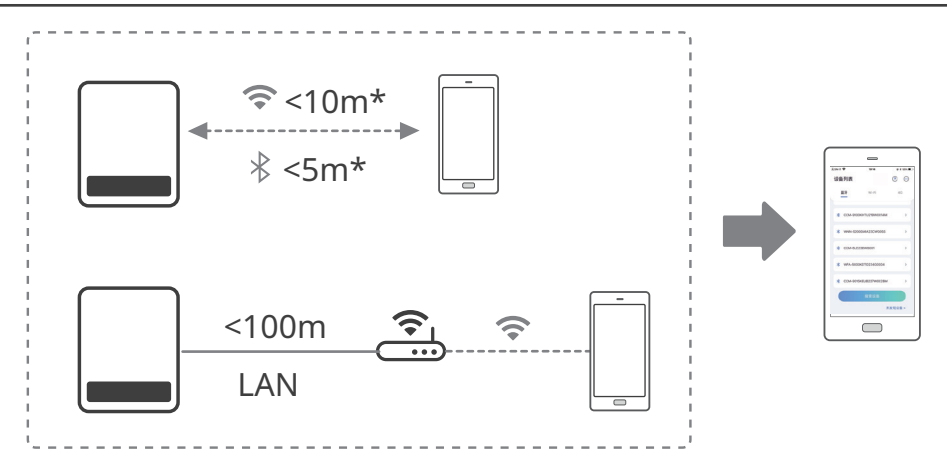

## 2.4 GUI Introductions to Login Page

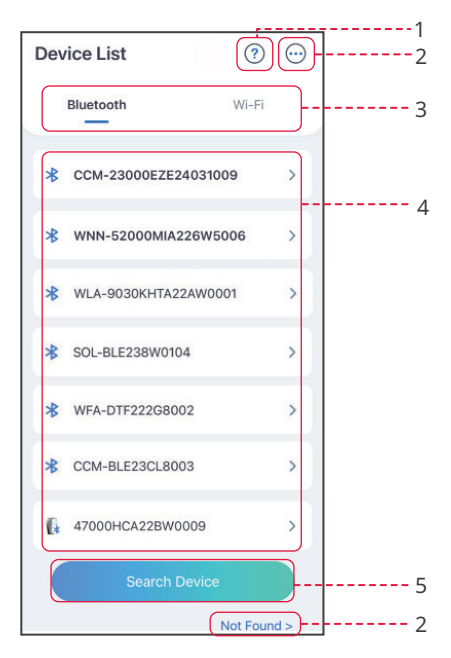

| No. | Name/Icon                                                                                                    | Description                                                                                                    |
|-----|----------------------------------------------------------------------------------------------------|----------------------------------------------------------------------------------------------------|
| 1   | Not found                                                                                                    | Tap to read the connection guide.                                                                                                    |
| 2   | $\overline{\begin{subarray}{c} \hline \hline \hline \hline \hline \hline \hline \hline \hline \hline \hline \hline \hline \hline \hline \hline \hline \hline \hline$ | <ul><li>Check information such as app version.</li><li>Settings like data update , language.</li></ul>                                                                                                    |
| 3   | Bluetooth/WiFi                                                                                                    | Select based on actual communication method. If you have any problems, tap ? or <b>NOT Found</b> to read the connection guide.                                                                                                    |
| 4   | Device List                                                                                                    | <ul> <li>The list of all devices. The last digits of the device name are normally the serial number of the device.</li> <li>Select the device by finding the serial number of the master inverter when multi inverters are parallel connected.</li> <li>The device name varies depending on the inverter model or communication module: <ul> <li>Wi-Fi/LAN Kit, Wi-Fi Kit, Wi-Fi Box: Solar-WiFi***</li> <li>External or integrated bluetooth mudule:Solar-BLE***</li> <li>WiFi/LAN Kit-20: WLA-***</li> <li>WiFi Kit-20: WFA-***</li> <li>Ezlink3000: CCM-BLE***/CCM-***/***</li> </ul> </li> </ul> |
| 5   | Search Device                                                                                                    | Tap <b>Search Device</b> if the device is not found.                                                                                                    |

# 3 App Operations for Grid-Tide PV Inverters

#### NOTICE

- All the user interface (UI) screenshots or words in this document are based on WE Mate app V1.1.0. The UI may be different due to the version upgrade. The screenshots, words or data are for reference only.
- The method to set parameters is the same for all inverters. But the parameters displayed varies based on the equipment model and safety code. Refer to the actual interface display for specific parameters.
- Before setting any parameters, read through user manual of the app and the inverter or charger to learn the product functions and features. When the inverter parameters are set improperly, the inverter may fail to connect to the utility grid or fail to connect to the utility grid in compliance with related requirements and damage the battery, which will affect the inverter's power generation.

## 3.1 Log In as Grid-Tied PV Inverter

#### NOTICE

- Log in using the initial password for the first time and change the password as soon as possible. To ensure account security, you are advised to change the password periodically and keep the new password in mind.
- The screenshots in this chapter are based on WiFi or Bluetooth login.

**Step 1** Ensure that the inverter is power on, both the inverter and the communication module are working properly.

**Step 2** Tap **Bluetooth** or **WiFi** tab on the homepage of WE Mate app based on the communication method.

**Step 3** (optional): If you choose to connect the device via WiFi, open the WiFi settings of your phone first and connect to the inverter's WiFi signal (Solar-WiFi\*\*\*). Default password: 12345678.

**Step 4** Pull down or tap **Search Device** to refresh the device list. Find the device by the the inverter serial number. Tap the device name to log in. Select the device by checking the serial number of the master inverter when multi inverters are parallel connected.

**Step 5**(optional): For first connection with the device via Bluetooth, there will be a Bluetooth pairing prompt, tap **Pair** to continue the connection.

**Step 6** Log in as an Owner or an Installer. Initial password: 1234.

## 3.2 GUI Introductions to Grid-Tied PV Inverters

## Single Inverter

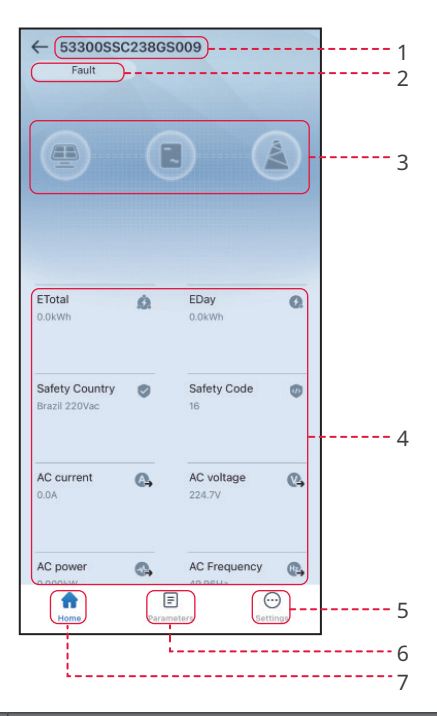

| No. | Name/Icon            | Description                                                                                                    |
|-----|----------------------|----------------------------------------------------------------------------------------------------|
| 1   | Serial Number        | Serial number of the connected inverter.                                                                                                    |
| 2   | Device Status        | Indicates the status of the inverter, such as <b>Working</b> , <b>Fault</b> , etc.                                                                                                    |
| 3   | Energy Flow<br>Chart | Indicates the energy flow chart of the PV system. The actual page prevails.                                                                                                    |
| 4   | System Status        | Indicates the working status of the PV system, such as <b>Etotal</b> ,<br><b>Safety Country, AC Current, AC Voltage</b> , etc.                                                                                                 |
| 5   | •                    | Home. Tap Home to check Serial Number, Device Status, Energy Flow Chart, System Status, etc.                                                                                                    |
| 6   | E                    | Parameters. Tap <b>Parameters</b> to check the inverter <b>Data</b> , like<br><b>Device Model, FW Version, PV, AC Current, AC Voltage</b> , etc Or<br>check <b>Alarm</b> like <b>Utility Loss, Undervoltage</b> , etc          |
| 7   | $\odot$              | Settings. Tap <b>Settings</b> to set parameters like <b>Safety Code</b> , <b>Com-</b><br><b>munication Settings</b> , <b>Power Limit</b> , <b>Firmware Update</b> , <b>AFCI</b><br><b>Detection</b> , <b>Grid Switch</b> , etc |

## **Parallel Connected Inverters**

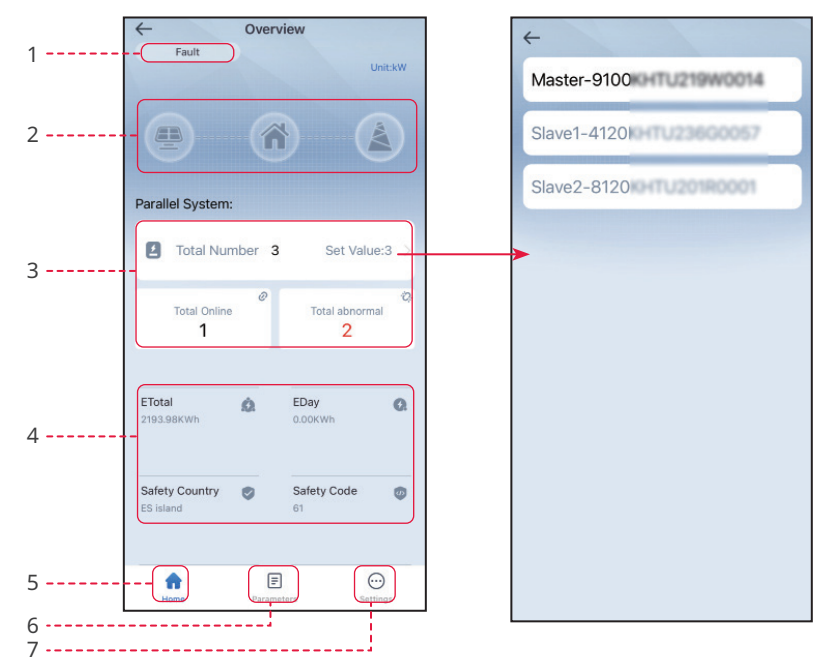

| No. | Name/Icon            | Description                                                                                                    |  |
|-----|----------------------|----------------------------------------------------------------------------------------------------|--|
| 1   | System Status        | Indicates the status of the parallel system, such as <b>Working</b> , <b>Fault</b> , etc                                                                                                    |  |
| 2   | Energy Flow<br>Chart | Indicates the energy flow chart of the PV system. The actual page prevails.                                                                                                    |  |
| 3   | Parallel Sys-<br>tem | <ul> <li>Total Number: total number of inverters in the parallel system.</li> <li>Total Online: online inverters in the parallel system.</li> <li>Total abnormal: offline inverters in the parallel system.</li> <li>Tap Total Number to check serial numbers of all the inverters.<br/>Tap the serial number to enter the setting page of the single inverter.</li> </ul> |  |
| 4   | System Status        | Indicates the working status of the PV system, such as <b>Etotal</b> of the system, and <b>Safety Country</b> , <b>AC Current</b> , <b>AC Voltage</b> and others of the master inverter.                                                                                                    |  |
| 5   | A                    | Home. Tap Home to check Serial Number, Device Status, Energy<br>Flow Chart, System Status, etc.                                                                                                    |  |
| 6   | Ē                    | Parameters. Tap Parameters to check the <b>model</b> or <b>status</b> of both master and slave inverters in the system, or check <b>FW Version, AC Current, AC Frequency</b> , etc. of the master inverter. Or check Alarm like <b>Utility Loss, Undervoltage</b> , etc                                                                                                    |  |
| 7   | $\odot$              | <ul> <li>Settings. Tap to set Quantity, Safety Code, Grid Switch, DRED, etc</li> <li>The settings are effect to all the inverters in the parallel system.</li> </ul>                                                                                                    |  |

## 3.3 Checking Version Information

**Step 1** Tap **Home** > **Settings** > **Device Information** to check the firmware information.

| No. | Parameters                         | Description                                             |
|-----|------------------------------------|---------------------------------------------------------|
| 1   | DSP FW Version                     | DSP version of the inverter.                            |
| 2   | ARM FW Version                     | ARM version of the inverter.                            |
| 3   | Communication Module<br>FW Version | Software version of the connected communication module. |

## 3.4 Setting Basic Information (Owner/Installer)

**Step 1** Tap **Home** > **Settings** > **Basic Settings**, to set the basic parameters according to the inverter location and actual application scenarios.

| No. | Parameters               | Description                                                                                                    |
|-----|--------------------------|----------------------------------------------------------------------------------------------------|
| 1   | Safety Code              | <ul> <li>Set the safety country in compliance with local grid standards<br/>and application scenario of the inverter. The default parameters<br/>varies depending on different safety code. The safety parameters<br/>can be changed in <b>Safety Parameters</b>.</li> <li>Tap <b>Safety Code</b> &gt; <b>Export</b> to export the default value of some<br/>parameters.</li> <li>Password for changing the safety parameters: 123456.</li> </ul> |
| 2   | Time                     | Set time according to the actual time in the country or region where<br>the inverter is located. Both automatic calibration and manual<br>setting are allowed at present.                                                                                                    |
| 3   | SPD                      | After enabling this function, when the SPD module is abnormal, there will be SPD module exception alarm prompt.                                                                                                    |
| 4   | Output Type(On-<br>Grid) | Set the grid type according to the actual grid type. Supported grid type: star grid and delta grid.                                                                                                    |
| 5   | Shadow Scan              | Enable the shadow scan function if the PV panels are shadowed.<br>Set the Shadow Scan interval and MPPT shadow scan if the inverter<br>supports.                                                                                                    |
| 6   | DC Tripping              | Enable the DC tripping function to disconnect the DC switch automatically when the inverter fails.                                                                                                    |
| 7   | Power scheduling         | Set the output value of the inverter.                                                                                                    |
| 8   | AUTO TEST                | Enable <b>AUTO TEST</b> to set auto test for grid tying in compliance with local grid standards and requirements.                                                                                                    |
| 9   | Change Password          | The login password can be changed. Keep the changed password in mind after changing it. Contact the after-sales service if you forget the password.                                                                                                    |

## 3.5 Setting Remote Shutdown/DRED/RCR

Enable Remote Shutdown/DRED/RCR before connecting the third party DRED, remote shutdown, or RCR device to comply with local laws and regulations.

Step 1 Tap Home > Settings > Advanced Settings to set the parameters.

Step 2 Enable Remote Shutdown, DRED or RCR based on actual needs.

# 3.6 Setting PID Repair

When the inverter is connected to the grid, the potential difference between the negative pole of the PV array and the module frame decreases the energy generated by the PV modules. That is the PID effect. Enable PID recovery, the inverter rises the voltage of the negative pole of the PV array to ground to approx. 1/2 DC BUS voltage through the PID module to recover the PID effect.

Step 1 Tap Home > Settings > Advanced Settings to set the parameters.

Step 2 Enable PID Repair based on actual needs

## 3.7 Setting the Power Limit Parameters (Installer)

Enable Power Limit when power limiting is required by local grid standards and requirements.

Step 1 Tap Home > Settings > Advanced Settings > Power Limit to set the parameters.

Step 2 Enable Power Limit, set Export Power and External CT Ratio based on actual needs and tap  $\sqrt{}$ . The parameters are set successfully.

| 3.7.1 F | Power Limit Setting | (For countries and | regions except Australia) |
|---------|---------------------|--------------------|---------------------------|
|---------|---------------------|--------------------|---------------------------|

| No. | Parameters           | Description                                                                                                    |
|-----|----------------------|----------------------------------------------------------------------------------------------------|
| 1   | Power Limit          | Enable <b>Power Limit</b> when power limiting is required by local grid standards and requirements.                                                                                                    |
| 2   | Select Mode          | <ul> <li>Select power limit mode for some inverters. Supports: Single-Phase and Three-Phase.</li> <li>Limit the power per phase when Single-Phase is selected, and limit total power of the three phases when Three-Phase is selected.</li> </ul> |
| 3   | Export Power         | Set the value based on the actual maximum power feed into the utility grid.                                                                                                    |
| 4   | External CT<br>Ratio | Set the ratio of the primary current to the secondary current of the external CT.                                                                                                    |

#### 3.7.2 Power Limit Setting (Only for Australia)

| No. | Parameters   | Description                                                           |
|-----|--------------|-----------------------------------------------------------------------|
| 1   | Soft Limit   | Enable Soft Limit when power limiting is required by local grid       |
|     |              | standards and requirements.                                           |
|     | Select Mode  | • Select power limit mode for some inverters. Supports: Single-Phase  |
| 2   |              | and Three-Phase.                                                      |
| 2   |              | Limit the power per phase when Single-Phase is selected, and limit    |
|     |              | total power of the three phases when Three-Phase is selected.         |
| 2   | Export Power | Set the value based on the actual maximum power feed into the utility |
| 5   |              | grid.                                                                 |
| 1   | External CT  | Set the ratio of the primary current to the secondary current of the  |
| 4   | Ratio        | external CT.                                                          |
|     | Hard Limit   | After enabling this function, the inverter and the utility grid will  |
| 5   |              | automatically disconnect when the power feeds into the grid exceeds   |
|     |              | the required limit.                                                   |

## 3.8 Setting the N-PE Voltage Detection

**Step 1** Tap **Home** > **Settings** > **Advanced Settings** > **N-PE Voltage Detection** to set the parameters.

Step 2 Enable N-PE Voltage Detection, set N-PE Error Threshold based on actual needs and

tap  $\sqrt{.}$  The parameters are set successfully.

## 3.9 Set the AFCI Detection Parameters (Installer)

Step 1 Tap Home > Settings > Advanced Settings > AFCI Test to set the parameters.

| No. | Parameters       | Description                                                                                      |
|-----|------------------|--------------------------------------------------------------------------------------------------|
| 1   | AFCI Test        | The inverter ARC function is optional and off by default.<br>Enable or disable AFCI accordingly. |
| 2   | Clear AFCI alarm | Clear ARC Faulty alarm records.                                                                  |
| 3   | Self-check       | Tap Start to check whether the AFCI function works normally.                                     |

## 3.10 Setting the Power Scheduling Response Parameters

**Step 1** Tap **Home > Settings > Advanced Settings > Power Scheduling Response Parameters** to set the parameters.

Step 2 Select Disable, Gradient Control, or PT-1 Behavior from the Active Power Dispatching Response Mode drop down list based on actual needs. If Gradient Control is selected, enter Power Gradient value. If PT-1 Behavior is selected, enter PT-1 Behavior Tau based on actual needs.

Step 3 Select Disable, Gradient Control, or PT-1 Behavior from the Reactive Dispatching Response Mode drop down list based on actual needs. If Gradient Control is selected, enter Power Gradient value. If PT-1 Behavior is selected, enter PT-1 Behavior Tau based on actual needs.

| No.                                    | Parameters        | Description                                                    |
|----------------------------------------|-------------------|----------------------------------------------------------------|
| Active Power Dispatching Response Mode |                   |                                                                |
| 1                                      | DT 1 Debewier     | Realize active scheduling based on the first-order LPF curve   |
|                                        |                   | within the response time constant.                             |
| 2                                      | DT 1 Pobavior Tau | Set the time constant within which the active power changes    |
| 2                                      |                   | based on the first order LPF curve.                            |
| 3                                      | Gradient Control  | Realize active scheduling based on the power change slope.     |
| 4                                      | Power Gradient    | Set the active power change slope.                             |
| Reactive Dispatching Response Mode     |                   |                                                                |
| -                                      | DT 1 Debayier     | Realize reactive scheduling based on the first-order LPF curve |
| 5                                      |                   | within the response time constant.                             |
| c                                      | DT 1 Debayier Tau | Set the time constant within which the reactive power changes  |
| 0                                      |                   | based on the first order LPF curve.                            |
| 7                                      | Gradient Control  | Realize reactive scheduling based on the power change slope.   |
| 8                                      | Power Gradient    | Set the reactive power change slope.                           |

**Step 4** Tap 🖌 to save the settings.

## 3.11 Setting Safety Parameters (Installer)

NOTICE

The parameters vary depending on the safety country or region.

#### 3.11.1 Setting the Active Curve

#### 3.11.1.1 Setting the P(F) Curve

Step 1 Tap Home > Settings > Advanced Settings > Safety Parameters > Active Curve Settings to set the parameters.

#### Step 2 Enable P(F) Curve (Frequency Power Curve).

**Step 3** Set the parameters based on actual needs. Tap 💙 to complete the settings.

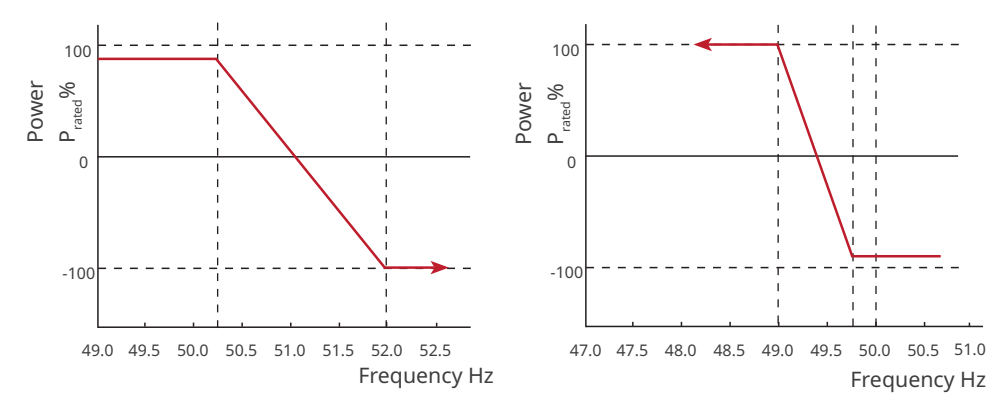

| No.     | Parameters                                 | Description                                                                                                    |
|---------|--------------------------------------------|----------------------------------------------------------------------------------------------------|
| 1       | P(F) Curve (Fre-<br>quency Power<br>Curve) | Enable P(F) Curve when it is required by local grid standards and requirements.                                                                                                    |
| Overfre | equency Unloading                          |                                                                                                    |
| 2       | Overfrequency<br>Threshold                 | The inverter output active power will decrease when the utility grid frequency is too high. The inverter output power will decrease when the utility grid frequency is higher than <b>Overfrequency Threshold</b> .                |
| 3       | Overfrequency<br>Endpoint                  | The inverter output active power will decrease when the utility<br>grid frequency is too high. The inverter output power will<br>stop decreasing when the utility grid frequency is higher than<br><b>Overfrequency Endpoint</b> . |
| 4       | Power Reference                            | Adjust the inverter output power based on Apparent Active<br>Power, Rated Active Power, Momentary Active Power, Or Max.<br>Active Power.                                                                                           |

| No.    | Parameters                                         | Description                                                                                                    |
|--------|----------------------------------------------------|----------------------------------------------------------------------------------------------------|
| 5      | Power Response<br>To Overfrequency<br>Gradient     | The inverter output active power will increase when the utility grid frequency is too high. Indicates the slope when the inverter output power decreases.                                                                |
| 6      | Tentional Delay Ta                                 | Indicates the delayed response time when the inverter output power is higher than the <b>Overfrequency Threshold</b> .                                                                                                   |
| 7      | Hysteretic Power<br>Recovery Slope                 | Indicates the variation slope when the power recovers.                                                                                                    |
| Underf | requency Loading                                   |                                                                                                    |
| 8      | Underfrequency<br>Threshold                        | The inverter output active power will increase when the utility grid frequency is too low. The inverter output power will increase when the utility grid frequency is lower than <b>Underfrequency Threshold</b> .       |
| 9      | Underfrequency<br>Endpoint                         | The inverter output active power will increase when the utility grid frequency is too low. The inverter output power will stop increasing when the utility grid frequency is lower than <b>Underfrequency Endpoint</b> . |
| 10     | Power Reference                                    | Adjust the inverter output power based on Apparent Active<br>Power, Rated Active Power, Momentary Active Power, Or Max.<br>Active Power.                                                                                 |
| 11     | Power<br>Response to<br>Underfrequency<br>Gradient | The inverter output active power will increase when the utility grid frequency is too low. Indicates the slope when the inverter output power increases.                                                                 |
| 12     | Tentional Delay Ta                                 | Indicates the delayed response time when the inverter output power is lower than the <b>Underfrequency Threshold</b> .                                                                                                   |
| 13     | Hysteretic Power<br>Recovery Slope                 | Indicates the variation slope when the power recovers.                                                                                                    |

#### 3.11.1.2 Setting the P(U) Curve

When the grid voltage is too high, decrease the inverter output power to decrease the grid-tied power.

#### Step 1 Tap Home > Settings > Advanced Settings > Safety Parameters > Active Curve

**Settings** to set the parameters.

#### Step 2 Enable P(U) Curve (Voltage Power Curve).

**Step 3** Set the parameters based on actual needs. Tap  $\checkmark$  to complete the settings. The inverter will adjust the active output power to the apparent power ratio in real time according to the actual grid voltage to the rated voltage ratio.

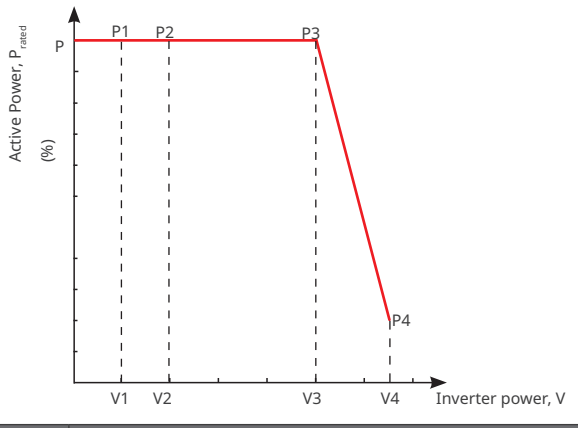

| No. | Parameters        | Description                                                                    |
|-----|-------------------|--------------------------------------------------------------------------------|
| 1   | P(LI) Curvo       | Enable P(U) Curve when it is required by local grid standards and              |
| 1   | r(0) curve        | requirements.                                                                  |
|     |                   | The percentage of actual voltage to the rated voltage at Vn point,             |
| 2   | Vn Voltage        | n=1, 2, 3, 4.                                                                  |
|     |                   | For example, setting <b>Vn Voltage</b> to 90 means V/V <sub>rated</sub> %=90%. |
|     |                   | The percentage of the output active power to the apparent power                |
| 3   | Vn Active Power   | at Vn point, (n=1, 2, 3, 4). For example, setting <b>Vn Active Power</b> to    |
|     |                   | 48.5 means P/P <sub>rated</sub> % =48.5%                                       |
|     |                   | Set the active power output response mode. Supports:                           |
|     |                   | • Disable                                                                      |
|     | Output Response   | • <b>PT-1 Behavior</b> , realize active scheduling based on the first-or-      |
| 4   | Mode              | der LPF curve within the response time constant.                               |
|     |                   | • Gradient Control, realize active scheduling based on the power               |
|     |                   | change slope.                                                                  |
|     |                   | Set the time constant within which the active power changes                    |
| 5   | PT-1 Behavior Tau | based on the first order LPF curve when the <b>Output Response</b>             |
|     |                   | Mode is set to be PT-1 Behavior.                                               |
| 6   | Power Cradient    | Set the active power change slope when the <b>Output Response</b>              |
| 0   | Fower Gradient    | Mode is set to be Gradient Control.                                            |

#### 3.11.2 Setting the Reactive Curve

#### 3.11.2.1 Setting the Q(U) Curve

Step 1 Tap Home > Settings > Advanced Settings > Safety Parameters > Reactive Curve Settings to set the parameters.

#### Step 2 Select Q(U) Curve.

**Step 3** Set the parameters based on actual needs. Tap  $\checkmark$  to complete the settings. The inverter will adjust the reactive output power to the apparent power ratio in real time according to the actual grid voltage to the rated voltage ratio.

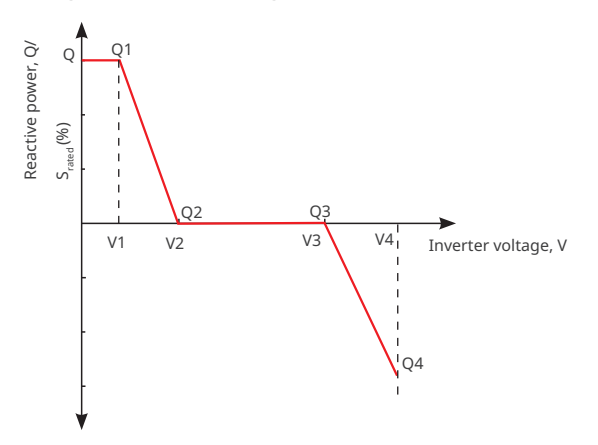

| No. | Parameters           | Description                                                                                                    |
|-----|----------------------|----------------------------------------------------------------------------------------------------|
| 1   | Q(U) Curve           | Enable Q(U) Curve when it is required by local grid standards and requirements.                                                                                                    |
| 2   | Vn Voltage           | The percentage of actual voltage to the rated voltage at Vn point, n=1, 2, 3, 4.<br>For example, setting <b>Vn Voltage</b> to 90 means V/V <sub>rated</sub> %=90%.                 |
| 3   | Vn Reactive<br>Power | The percentage of the reactive output power to the apparent power at Vn point, n=1, 2, 3, 4.<br>For example, setting <b>Vn Reactive Power</b> to 48.5 means Q/ $S_{rated}$ %=48.5% |
| 4   | Time<br>Constant     | The power is required to reach 95% in the first order LPF curve within three time constant.                                                                                        |
| 5   | Lock-In<br>Power     | When the inverter output reactive power to the rated power ratio is                                                                                                    |
| 6   | Lock-out<br>Power    | curve requirements.                                                                                                    |

#### 3.11.2.2 Setting the Cosφ(P) Curve

#### Step 1 Tap Home > Settings > Advanced Settings > Safety Parameters > Reactive Curve

Settings to set the parameters.

#### Step 2 Select Cosp(P) Curve.

**Step 3** Set the parameters based on actual needs. Tap v to complete the settings. The inverter will adjust the active output power to the apparent power ratio in real time according to the actual grid voltage to the rated voltage ratio.

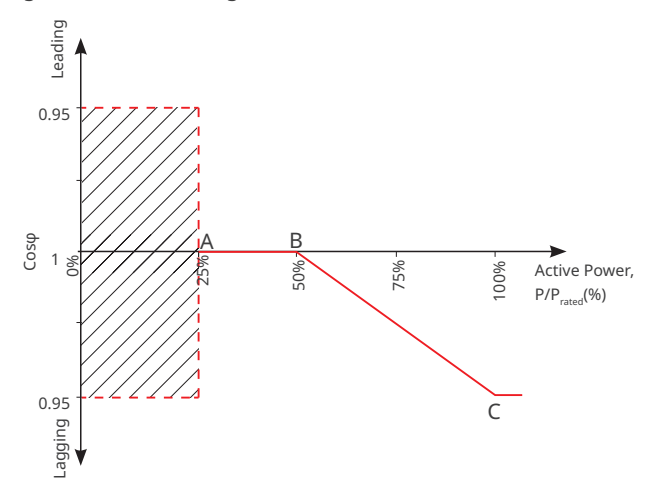

| No. | Parameters         | Description                                                            |
|-----|--------------------|------------------------------------------------------------------------|
| 1   | Cosφ(P) Curve      | Enable $Cos\phi$ Curve when it is required by local grid standards and |
| 1   |                    | requirements.                                                          |
| r   | Point A/B/C/D      | The percentage of the inverter output active power to the rated        |
| Z   | Power              | power at point A/B/C.                                                  |
| 3   | Point A/B/C/D Cosφ | The power factor at point A/B/C.                                       |
| 4   | Time Constant      | The power is required to reach 95% in the first order LPF curve        |
|     |                    | within three time constant.                                            |
| 5   | Lock-in Voltage    | When the grid voltage is between Lock-in Voltage and Lock-out          |
| 6   | Lock-out Voltage   | Voltage, the voltage meets Cosø curve requirements.                    |

#### 3.11.2.3 Setting the Q(P) Curve

**Step 1** Tap **Home > Settings > Advanced Settings > Safety Parameters > Reactive CurveSettings** to set the parameters.

#### Step 2 Select Q(P) Curve.

**Step 3** Set the parameters based on actual needs. Tap  $\checkmark$  to complete the settings. The inverter will adjust the reactive output power to the apparent power ratio in real time according to the actual grid voltage to the rated voltage ratio.

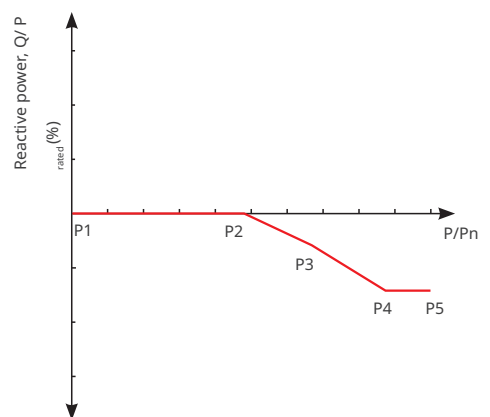

| No. | Parameters           | Description                                                                                                    |
|-----|----------------------|----------------------------------------------------------------------------------------------------|
| 1   | Q(P) Curve           | Enable Q(P) Curve when it is required by local grid standards and requirements.                                                                                                    |
| 2   | Pn Reactive<br>Power | The percentage of the output reactive power to the rated power at Pn point, n=1, 2, 3, 4, 5, 6.<br>For example, setting <b>Pn Active Power</b> to 90 means Q/P <sub>rated</sub> %=90%. |
| 3   | Pn Power             | The percentage of the output active power to the rated power at Pn<br>point, n=1, 2, 3, 4, 5, 6.<br>For example, setting <b>Pn Power</b> to 90 means P/P <sub>rated</sub> %=90%.       |
| 4   | Time<br>Constant     | The power is required to reach 95% in the first order LPF curve within three time constant.                                                                                            |

#### **3.11.3 Setting Protection Parameters**

#### NOTICE

Set the safety parameters in compliance with local requirements. Do not change the parameters without the prior consent of the grid company.

#### 3.11.3.1 Setting Voltage Protection Parameters

### **Step 1** Tap **Home > Settings > Advanced Settings > Safety Parameters > Protection Parameters** to set the parameters.

**Step 2** Set the parameters based on actual needs. Tap 🗸 to complete the settings.

| No. | Parameters                          | Description                                           |
|-----|-------------------------------------|-------------------------------------------------------|
| 1   | OV Stage n Trip Value               | Set the grid overvoltage protection threshold value.  |
| 2   | OV Stage n Trip Time                | Set the grid overvoltage protection tripping time.    |
| 3   | UV Stage n Trip Value               | Set the grid undervoltage protection threshold value. |
| 4   | UV Stage n Trip Time                | Set the grid undervoltage protection tripping time.   |
| 5   | 10Min Overvoltage<br>Trip Threshold | Set the 10min overvoltage protection threshold value. |
| 6   | 10Min Overvoltage<br>Trip Time      | Set the 10min overvoltage protection tripping time.   |

#### 3.11.3.2 Setting Frequency Protection Parameters

## Step 1 Tap Home > Settings > Advanced Settings > Safety Parameters > Protection Parameters to set the parameters.

**Step 2** Set the parameters based on actual needs. Tap 🗸 to complete the settings.

| No. | Parameters            | Description                                             |
|-----|-----------------------|---------------------------------------------------------|
| 1   | OF Stage n Trip Value | Set the grid overfrequency protection threshold value.  |
| 2   | OF Stage n Trip Time  | Set the grid overfrequency protection tripping time.    |
| 3   | UF Stage n Trip Value | Set the grid underfrequency protection threshold value. |
| 4   | UF Stage n Trip Time  | Set the grid underfrequency protection tripping time.   |

#### 3.11.4 Setting Connection Parameters

**Step 1** Tap **Home > Settings > Advanced Settings > Safety Parameters > Connection Parameters** to set the parameters.

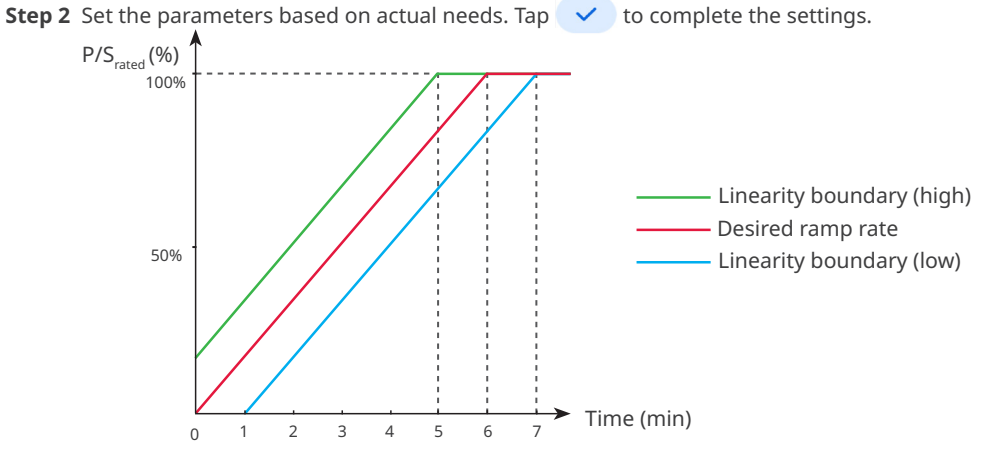

| No.          | Parameters               | Description                                                                                                    |
|--------------|--------------------------|----------------------------------------------------------------------------------------------------|
| Ramp         | Up                       |                                                                                                    |
| 1            | Upper<br>Voltage         | The inverter cannot connect to the grid if it is powered on for the first connection and the grid voltage is higher than the <b>Upper Voltage</b> .                                                                                                    |
| 2            | Lower<br>Voltage         | The inverter cannot connect to the grid if it is powered on for the first connection and the grid voltage is lower than the <b>Lower Voltage</b> .                                                                                                    |
| 3            | Upper<br>Frequency       | The inverter cannot connect to the grid if it is powered on for the first connection and the grid frequency is higher than the <b>Upper Frequency</b> .                                                                                                    |
| 4            | Lower<br>Frequency       | The inverter cannot connect to the grid if it is powered on for the first connection and the grid frequency is lower than the <b>Lower Frequency</b> .                                                                                                    |
| 5            | Observation<br>Time      | <ul><li>The waiting time for connecting the inverter to the grid when meeting the following requirements.</li><li>1. The inverter is powered on for the first connection.</li><li>2. The utility grid voltage and frequency meet certain requirements.</li></ul>                |
| 6            | Soft Ramp<br>Up Gradient | Indicates the percentage of incremental output power per minute<br>based on the local requirements when the inverter is powered on for<br>the first time.<br>For example, setting <b>Soft Ramp Up Gradient</b> to 10 means the start-up<br>slope is 10%P <sub>rated</sub> /min. |
| Reconnection |                          |                                                                                                    |
| 7            | Upper<br>Voltage         | The inverter cannot connect to the grid if it is reconnecting due to a fault and the grid voltage is higher than the <b>Upper Voltage</b> .                                                                                                    |

| No. | Parameters                      | Description                                                                                                    |
|-----|---------------------------------|----------------------------------------------------------------------------------------------------|
| 8   | Lower<br>Voltage                | The inverter cannot connect to the grid if it is reconnecting due to a fault and the grid voltage is lower than the <b>Lower Voltage</b> .                                                                                                    |
| 9   | Upper<br>Frequency              | The inverter cannot connect to the grid if it is reconnecting due to a fault and the grid frequency is higher than the <b>Upper Frequency</b> .                                                                                                    |
| 10  | Lower<br>Frequency              | The inverter cannot connect to the grid if it is reconnecting due to a fault and the grid frequency is lower than the <b>Lower Frequency</b> .                                                                                                    |
| 11  | Observation<br>Time             | <ul><li>The waiting time for connecting the inverter to the grid when meeting the following requirements.</li><li>1. The inverter is reconnecting to the grid due to a fault.</li><li>2. The utility grid voltage and frequency meet certain requirements.</li></ul> |
| 12  | Reconnec-<br>tion Gradi-<br>ent | Indicates the duration for the output power increases to the rated power when the inverter reconnects to the utility grid due to a fault.                                                                                                    |

## 3.11.5 Setting Voltage Ride Through Parameters

Step 1 Tap Home > Settings > Advanced Settings > Safety Parameters > Voltage Ride Through to set the parameters.

**Step 2** Enable **LVRT** or **HVRT** and set the parameters based on actual needs. Tap  $\checkmark$  to complete the settings.

| No.  | Parameters                        | Description                                                                                                    |  |
|------|-----------------------------------|----------------------------------------------------------------------------------------------------|--|
| LVRT |                                   |                                                                                                    |  |
| 1    | UVn Voltage                       | The ratio of the ride through voltage to the rated voltage at UVn point during LVRT.                                            |  |
| 2    | UVn Time                          | The ride through time at UVn point during LVRT.                                                                                 |  |
| 3    | Enter Into<br>LVRT Thresh-<br>old | The inverter will not be disconnected from the utility grid immediately when the grid voltage is between <b>Enter Into LVRT</b> |  |
| 4    | Exit LVRT<br>Endpoint             | Threshold and Exit LVRT Endpoint.                                                                                               |  |
| 5    | Gradient K1                       | K-factor for reactive power during LVRT.                                                                                        |  |
| 6    | Zero Current<br>Mode              | The system outputs zero current during LVRT.                                                                                    |  |
| 7    | Entry Thresh-<br>old              | Set the entry threshold of zero current mode.                                                                                   |  |
| HVRT |                                   |                                                                                                    |  |
| 6    | OVn Voltage                       | The ratio of the ride through voltage to the rated voltage at OVn point during HVRT.                                            |  |

| No. | Parameters                                                       | Description                                                                                                    |
|-----|------------------------------------------------------------------|----------------------------------------------------------------------------------------------------|
| 7   | OVn Time                                                         | The ride through time at OVn point during HVRT.                                                                                          |
| 8   | Enter High<br>Crossing<br>Threshold                              | The inverter will not be disconnected from the utility grid                                                                              |
| 9   | Exit High<br>Crossing<br>Threshold                               | Threshold and Exit High Crossing Threshold.                                                                                              |
| 10  | Slope K2                                                         | K-factor for reactive power during HVRT.                                                                                                 |
| 11  | Zero Current<br>Mode                                             | The system outputs zero current during HVRT.                                                                                             |
| 12  | Entry Thresh-<br>old                                             | Set the entry threshold of zero current mode.                                                                                            |
| 13  | Current<br>Distribution<br>Mode                                  | Set the current distribution mode. Supports: Constant Current Mode,<br>Reactive Current Priority Mode, and Active Current Priority Mode. |
| 14  | Active Power<br>Recovery<br>Mode After<br>Crossing               | Set the active power recover mode after LVRT or HVRT. Supports:<br>Disable, Gradient Control, or PT-1 Behavior.                          |
| 15  | Power Gra-<br>dient                                              | Realize active power recovery based on the power change slope.                                                                           |
| 16  | PT-1 Behavior<br>Tau                                             | Set the time constant within which the active power changes based on the first order LPF curve.                                          |
| 17  | Traversing<br>The End Of<br>Reactive Pow-<br>er Recovery<br>Mode | Set the active power recover mode after LVRT or HVRT. Supports:<br>Disable, Gradient Control, or PT-1 Behavior.                          |
| 18  | Power Gra-<br>dient                                              | Realize active power recovery based on the power change slope.                                                                           |
| 19  | PT-1 Behavior<br>Tau                                             | Set the time constant within which the reactive power changes based on the first order LPF curve.                                        |

#### 3.11.6 Setting Frequency Ride Through Parameters

Step 1 Tap Home > Settings > Advanced Settings > Safety Parameters > Frequency Ride Through to set the parameters.

**Step 2** Enable **Frequency Ride Through** and set the parameters based on actual needs. Tap to complete the settings.

| No. | Parameters    | Description                                                                    |
|-----|---------------|--------------------------------------------------------------------------------|
| 1   | UFn Frequency | The frequency at the UFn point during frequency ride through.                  |
| 2   | UFn Time      | The ride through duration at the UFn point during frequen-<br>cy ride through. |
| 3   | OFn Frequency | The frequency at the OFn point during frequency ride through.                  |
| 4   | OFn Time      | The ride through duration at the OFn point during frequen-<br>cy ride through. |

## 3.12 Starting/Stopping the Grid

Step 1Tap Home > Settings > Advanced Settings > Grid Switch.

**Step 2** Tap **b** to start connecting to the grid. Or tap **u** to end connection.

## 3.13 Setting PV Access Mode

Select the PV access mode based on the actual connections between the PV strings and MPPT ports of the inverter.

Step 1 Tap Home > Settings > Advanced Settings > PV Access Mode to set the parameters.

**Step 2** Set the access mode to **Independent Access**, **Partial Parallel Connect** or **Parallel Connection** based on actual connections. Tap **Save** to complete the settings.

| No. | Parameters                  | Description                                                                                                    |
|-----|-----------------------------|----------------------------------------------------------------------------------------------------|
| 1   | Stand-alone Connect         | The PV strings are connected to the MPPT terminals one by one.                                                                                                    |
| 2   | Partial Parallel<br>Connect | The PV strings are connected to the inverter in both stand-<br>alone and parallel connection. For example, one PV string<br>connect to MPPT1 ad MPPT2, another PV string connect to<br>MPPT3. |
| 3   | Parallel Connect            | The external PV string is connected to multi MPPT terminals of the inverter.                                                                                                    |

## 3.14 Settting the Load Control

Loads can be controlled by WE Mate app when the inverter supports load control function.

**Step 1** Tap **Home** > **Settings** > **Load Control** to set the parameters.

Step 2 Enable Load Control.

Step 3 Set the control mode based on actual needs. Supports: Dry Contact Mode, Time Mode,

#### Power Setting Mode.

- **Dry Contact Mode**: when the switch is ON, the loads will be powered; when the switch isOFF, the power will be cut off. Turn on or off the switch based on actual needs.
- **Time Mode**: set the time to enable the load, and the load will be powered automatically within the setting time period.

| No. | Parameters | Description                                                   |  |
|-----|------------|---------------------------------------------------------------|--|
| 1   | Start Time | The time mode will be an between the start time and and time  |  |
| 2   | End Time   | The time mode will be on between the start time and end time. |  |
| 3   | Repeat     | The repeat days.                                              |  |

• **Power Setting Mode**: Set **Inverter Output Power**, the inverter will power the loads when the actual output power of the inverter excess the **Inverter Output Power**.

## 3.15 Configuring Communication Parameters

#### NOTICE

The communication configuration page varies depending on the communication method.

#### 3.15.1 Configuring Network

APN Settings can only be used to configure the SIM card information of 4G communication device.

# **Step 1** Tap **Home > Settings > Communication Setting > Network Setting** to set the parameters.

| No. | Parameters      | Description                                                     |
|-----|-----------------|-----------------------------------------------------------------|
| 1   | Network Name    | Only for WLAN. Select WiFi based on the actual connecting.      |
| 2   | Deceword        | Only for WLAN. WiFi password for the actual connected           |
| 2   | Password        | network.                                                        |
| 3   |                 | • Enable DHCP when the router is in dynamic IP mode.            |
|     | DHCP            | • Disable DHCP when a switch is used or the router is in static |
|     |                 | IP mode.                                                        |
| 4   | IP Address      | . Do not configure the perspectors when DLICP is enabled        |
| 5   | Subnet Mask     | • Do not configure the parameters when DHCP is enabled.         |
| 6   | Gateway Address | Configure the parameters according to the router or switch      |
| 7   | DNS Server      | Information when DHCP is disabled.                              |

Step 2 Configure the WiFi, LAN, or 4G parameters based on actual needs.

### 3.15.2 Configuring Other Parameters

#### NOTICE

Set the communication address of the inverter. For a single inverter, the address is set based on actual needs. For multi connected inverters, the address of each inverter should be different while cannot be 247.

**Step 1** Tap **Home > Settings > Communication Setting > Other Setting**, to set the RS485parameters.

Step 2 Set Protocol Type, COM Address and Baud Rate based on actual needs.

#### 3.15.3 Configuring PLC Parameters

Only for PLC communication. Set parameters based on actual connected

Step 1 Tap Home > Settings > Communication Settings > PLC Setting to set the parameters.

**Step 2** Set the **Transformer No.** based on actual needs.

#### 3.15.4 Change the WiFi Password

#### NOTICE

The WiFi password of the communication module can be changed. Keep the changed password in mind after changing it. Contact the after-sales service if you forget the password.

**Step 1** Tap **Home > Settings > Communication Setting > Change Password**, to change the password.

Step 2 Change the password based on actual needs.

## 3.16 Upgrading the Firmware

Upgrade the DSP version and ARM version of the inverter. The **Firmware Upgrade** is applicable to some inverters.

#### **Requirements**:

- The upgrade patch has been obtained from the dealer or the after sales service.
- Duplicate the upgrade patch to the smart phone for the Android system.

**Step 1** Tap **Home > Settings > Firmware Upgrade**to check the firmware version.

**Step 2** (Optional) Tap **1** to import local upgrade patch. Tap **Upgrade**, follow the complete upgrade followi

## 3.17 Setting the (Parallel Connected Inverters)

- If the power generated by the PV system cannot be consumed by loads, the remaining power will be fed into the utility grid. Control the power fed into the grid by setting the
- Only applicable to parallel system with multiple inverters.

**Step 1** Connect the master inverter in the parallel system. Tap**Home** > **Settings** > **Power-Limit-ed Grid-Connected** to set the parameters.

**Step 2** Enable **Power-Limited Grid-Connected**, enter parameters based on actual needs. Tap **Submit** to complete settings.

| No. | Parameters                     | Description                                                                                                    |
|-----|--------------------------------|----------------------------------------------------------------------------------------------------|
| 1   | Power-Limited Type             | <ul> <li>Select the output power control mode based on actual situation.</li> <li>Total power: controls the total power at the grid-connection point to limit the power fed to the power grid.</li> <li>Single-phase power: controls the power of each phase at the grid-connection point to limit the power fed to the power grid.</li> </ul> |
| 2   | System Installed Ca-<br>pacity | Set the total capacity of all inverters in the system.                                                                                                    |

| No. | Parameters                                     | Description                                                                                                    |
|-----|------------------------------------------------|----------------------------------------------------------------------------------------------------|
| 3   | Maximum Feeding Grid<br>Power                  | Set the maximum power that is allowed feed into the utili-<br>ty grid based on local grid standards and requirements.                                                                                                    |
| 4   | Maximum Feed Grid<br>Power Offset              | Set the adjustable range of the maximum power that is allowed feed into the utility grid.                                                                                                    |
| 5   | Power Regulation<br>Period                     | Set the minimum interval for adjusting the inverter power.                                                                                                    |
| 6   | Maximum Protection<br>Time                     | <ul> <li>According to the standards and requirements of some countries or regions, the power of feed into the utility grid is allowed to exceed the limit value within a specified duration.</li> <li>Set the maximum duration from the time when detecting excessive output power to the time when output power reaches the limit value.</li> </ul> |
| 7   | Handling Protection<br>Exceptions              | The following measures can be taken when protection exception, communication exception or meter communi-                                                                                                    |
| 8   | Meter Communication<br>Exception Handling      | cation exception occurs:<br>• Shutdown: stop the equipment.                                                                                                    |
| 9   | Inverter Communica-<br>tion Exception Handling | • Power Limitation: the equipment continues to work at the percentage of the rated power.                                                                                                    |
| 10  | Inverter Communica-<br>tion Timeout Setting    | The protective measures will be taken when the commu-<br>nication exception time exceeds the set time.                                                                                                    |
| 11  | External CT Ratio                              | Set the ratio of the primary current to the secondary current of the external CT.                                                                                                    |

# 4 App Operations for Hybrid Inverters

## NOTICE

- All the user interface (UI) screenshots or words in this document are based on **WE Mate app V1.1.0**. The UI may be different due to the version upgrade. The screenshots, words or data are for reference only.
- The method to set parameters is the same for all inverters. But the parameters displayed varies based on the equipment model and safety code. Refer to the actual interface display for specific parameters.
- Before setting any parameters, read through user manual of the app and the inverter or charger to learn the product functions and features. When the inverter parameters are set improperly, the inverter may fail to connect to the utility grid or fail to connect to the utility grid in compliance with related requirements and damage the battery, which will affect the inverter's power generation.

## 4.1 Log In as Hybrid Inverter

**Step 1** Ensure that the inverter is power on, both the inverter and the communication module are working properly.

Step 2 Select WiFi or Bluetooth tab on the WE Mate app hompage.

**Step 3** (Optional) If you choose to connect the device via WiFi, open the WiFi settings of your phone first and connect to the inverter's WiFi signal (Solar-WiFi\*\*\*). Default password: 12345678

**Step 4** Pull down or tap **Search Device** to refresh the device list. Find the device by the the inverter serial number. Tap the device name to log into the **Home** page. Select the device by checking the serial number of the master inverter when multi inverters are parallel connected.

**Step 5**(optional): For first connection with the equipment via Bluetooth, there will be a Bluetooth pairing prompt, tap **Pair** to continue the connection.

## 4.2 GUI Introductions to Hybrid Inverters

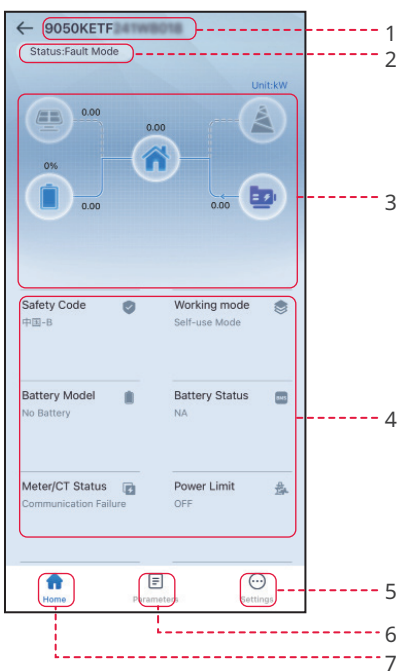

| No. | Name/Icon            | Description                                                                                                    |
|-----|----------------------|----------------------------------------------------------------------------------------------------|
| 1   | Serial Number        | Serial number of the connected inverter.                                                                                                    |
| 2   | Device Status        | Indicates the status of the inverter, such as <b>Working, Fault</b> , etc.                                                                                                    |
| 3   | Energy Flow<br>Chart | Indicates the energy flow chart of the PV system. The actual page prevails.                                                                                                    |
| 4   | System Status        | Indicates the system status, such as <b>Safety Code</b> , <b>Working Mode</b> ,<br><b>Battery Model</b> , <b>Battery Status</b> , <b>Power Limit</b> , <b>Three-Phase Un-</b><br><b>balanced Output</b> , etc                                                                                        |
| 5   | A                    | Home Tap Home to check <b>Serial Number, Device Status, Energy</b><br>Flow Chart, System Status, etc.                                                                                                    |
| 6   | E                    | Parameters Tap Parameters to check the inverter Data, like SN,<br>FW Version, Output(On-Grid), Import Power, Import Total Power,<br>Battery Mode, Battery Capacity, Battery Status, Charge/Discharge<br>Current Limit, etc Or check Alarm like Utility Loss, Undervoltage,<br>etc                    |
| 7   | $\overline{\ }$      | Settings Tap Settings to set the Working Mode, Safety Code, Pv<br>Connect Mode, Battery Connect Mode, SPD, Power Limit, AFCI<br>Detect, DRED/Remote Shutdown/RCR, Three-Phase Unbalance,<br>Battery Function Settings, Load Control, Communication Set-<br>tings, Shadow Scan, Upgrade Firmware, etc |

# 4.3 Configuring Communication Parameters

## 4.3.1 Configuring Network

The communication configuration page varies depending on the communication method.

**Step 1** Tap **Home > Settings > Communication Settings > Network Settings** to set the parameters.

| Step 2 | Set the WLAN or LA | l parameters based | on actual situation. |
|--------|--------------------|--------------------|----------------------|
|--------|--------------------|--------------------|----------------------|

| No. | Parameters      | Description                                                         |
|-----|-----------------|---------------------------------------------------------------------|
| 1   | Network Name    | Only for WLAN. Select WiFi based on the actual connecting.          |
| 2   | Deceword        | Only for WLAN. WiFi password for the actual connected               |
| 2   | Passworu        | network.                                                            |
|     |                 | • Enable DHCP when the router is in dynamic IP mode.                |
| 3   | DHCP            | • Disable DHCP when a switch is used or the router is in static     |
|     |                 | IP mode.                                                            |
| 4   | IP Address      | • Do not configure the parameters when DHCP is enabled              |
| 5   | Subnet Mask     | • Do not configure the parameters according to the router or switch |
| 6   | Gateway Address | • Configure the parameters according to the router or switch        |
| 7   | DNS Server      | Information when DHCP is disabled.                                  |

## 4.3.2 Configuring APN Parameters

Configure the SIM card information of 4G communication device.

# **Step 1** Tap **Home > Settings > Communication Settings > APNSettings**, to set the parameters.

**Step 2** Set the region and operator based on actual needs.

## 4.3.3 Configuring Other Parameters

NOTICE

Set the communication address of the inverter. For a single inverter, the address is set based on actual needs. For multi connected inverters, the address of each inverter should be different while cannot be 247.

**Step 1** Tap **Home > Settings > Communication Settings > Other Settings** to set the parameters.

Step 2 Set the Modbus Address And Baud Rate base on actual situation.

## 4.4 Quick Setting the Basic Information

NOTICE

The setting page varies depending on inverter model.

## Type I

## NOTICE

- The parameters will be configured automatically after selecting the safety country/region, including overvoltage protection, undervoltage protection, overfrequency protection, underfrequency protection, voltage/frequency connection protection, cosφ curve, Q(U) curve, P(U) curve, FP curve, HVRT, LVRT, etc. Tap Home > Settings > Advanced Settings > Safety Parameters to check the parameters after selecting the safety country.
- The power generation efficiency is different in different working modes. Set the working mode according to the local requirements and situation.
- Back-up mode, Economic mode, and Smart charging mode can be enabled at the same time.
  - Self-use mode:
    - **Back-up mode:** The back-up mode is mainly applied to the scenario where the grid is unstable. When the grid is disconnected, the inverter turns to off-grid mode and the battery will supply power to the load; when the grid is restored, the inverter switches to grid-tied mode.
    - **Economic mode:** It is recommended to use economic mode in scenarios when the peak-valley electricity price varies a lot. Select Economic mode only when it meets the local laws and regulations. Set the battery to charge mode during Vally period to charge battery with grid power. And set the battery to discharge mode during Peak period to power the load with the battery.
    - **Smart charging:** In some countries/regions, the PV power feed into the utility grid is limited. Select Smart Charging to charge the battery using the surplus power to minimize PV power waste.
  - **Peak shaving mode:** Peak shaving mode is mainly applicable to peak power limited scenarios. When the total power consumption of the load exceeds the power consumption quota in a short period of time, battery discharge can be used to reduce the power exceeding the quota.

**Step 1** Tap **Home** > **Settings** > **Quick Settings** to set the parameters.

**Step 2** Enter the password for quick settings. Password: solar2019.

Step 3 Select safety country accordingly. Tap Next to set the Battery Connect Mode.

**Step 4** Select the actual mode in which the battery is connected to the inverter. The basic settings are completed if there is no battery connected in the system. Tap **Next** to set the Battery Model if there is any battery connected in the system.

Step 5 Select the actual battery model. Tap Next to set the Working Mode.

Step 6 Set the working mode based on actual needs. Tap Next to conduct System Self-Test.

• If **Peakshaving** mode is selected, tap **Settings** to set the parameters.

| No.     | Parameters                      | Description                                                                                                    |
|---------|---------------------------------|----------------------------------------------------------------------------------------------------|
| Peaksha | ving                            |                                                                                                    |
| 1       | Start Time                      | The utility grid will charge the battery between Start Time and                                                                                                    |
| 2       | End Time                        | End Time if the load power consumption do not exceed the power quota. Otherwise, only PV power can be used to charge the battery.                                                                                                   |
| 3       | Import Power<br>Limit           | Set the maximum power limit allowed to purchase from the grid. When the loads consume power exceed the sum of the power generated in the PV system and <b>Import Power Limit</b> , the excess power will be made up by the battery. |
| 4       | Reserved SOC<br>For Peakshaving | In Peak Shaving mode, the battery SOC should be lower than<br><b>Reserved SOC For Peakshaving</b> . Once the battery SOC is<br>higher than <b>Reserved SOC For Peakshaving</b> , the peak shaving<br>mode fails.                    |

 When Self-Use Mode is selected, tap Settings to set the Depth Of Discharge(On-Grid) and Depth Of Discharge(Off-Grid). And tap Advanced Settings to set Back-Up Mode, Economic Mode or Smart Charging based on actual needs. If Economic Mode is selected, tap Add to set the working time and working mode of the battery group.

| No.           | Parameters                        | Description                                                                         |
|---------------|-----------------------------------|-------------------------------------------------------------------------------------|
| Self-use r    | node                              |                                                                                     |
| 1             | Depth Of Dis-<br>charge(On-Grid)  | The maximum depth of discharge of the battery when the system is working on-grid.   |
| 2             | Depth Of Dis-<br>charge(Off-Grid) | The maximum depth of discharge of the battery when the system is working off-grid.  |
| Back-up i     | mode                              |                                                                                     |
| 3             | Charging From<br>Grid             | Enable Charging From Grid to allow power purchasing from the utility grid.          |
| 4             | Rated Power                       | The percentage of the purchasing power to the rated power of the inverter.          |
| Economic mode |                                   |                                                                                     |
| 5             | Start Time                        | Within the Start Time and End Time, the battery is charged or                       |
| 6             | End Time                          | discharged according to the set Battery Mode as well as the Rated Power.            |
| 7             | Battery Mode                      | Set the Battery Mode to Charging or Discharging accordingly.                        |
| 8             | Rated Power                       | The percentage of the charging/discharging power to the ratedpower of the inverter. |

| No.      | Parameters             | Description                                                   |  |
|----------|------------------------|---------------------------------------------------------------|--|
| 9        | Charge Cut-off         | The battery stop charging/discharging once the battery SOC    |  |
|          | SOC                    | reaches Charge Cut-off SOC.                                   |  |
| Smart ch | arging                 |                                                               |  |
| 10       | Smart Charging         | Set the smart charging months. More than one month can be     |  |
|          | Month                  | set.                                                          |  |
|          | Peak Limiting<br>Power | Set the Peak Limiting Power in compliance with local laws and |  |
| 11       |                        | regulations. The Peak Limiting Power shall be lower then the  |  |
|          |                        | output power limit specified by local requirements.           |  |
| 12       | Switch To Charge       | During Chaming the DV groups ill shows the better             |  |
| 13       | Charging Time          | - During charging time, the PV power will charge the battery. |  |

**Step 6** Execute device self-check or skip it based on actual needs.

**Step 7** Tap **Recheck** or **Next** to complete the test based on your actual needs. Tap **Export** to export the test reports if needed.

**Step 8** Tap **Complete** to complete the quick settings.

## Type II

### NOTICE

The parameters will be configured automatically after selecting the safety country/region, including overvoltage protection, undervoltage protection, overfrequency protection, underfrequency protection, voltage/frequency connection protection, cosφ curve, Q(U) curve, P(U) curve, FP curve, HVRT, LVRT, etc. Tap Home > Settings > Advanced Settings > Safety Parameters to check the parameters after selecting the safety country.

The power generation efficiency is different in different working modes. Set the working mode according to the local requirements and situation.

- **General Mode:** The power generated by the PV panels firstly supports the load, secondly it charges the battery, and the rest of the power is exported to the grid.
- **Forced Off-Grid Mode:** PV and batteries form a purely off-grid system, suitable for grid-free areas.
- **Back-up mode:** Battery is only discharged for urgent use to support backup loads when grid is unavailable.
- **Eco mode:** It is recommended to use economic mode in scenarios when the peak-valley electricity price varies a lot. Select Economic mode only when it meets the local laws and regulations.
- **Peak Shaving Mode:** Peak Shaving mode is mainly applicable to industrial and commercial scenarios. When the total power consumption of the load exceeds the power consumption quota in a short period of time, battery discharge can be used to reduce the power exceeding the quota.

### Step 1 Tap Home > Settings > Quick Settings to set the parameters.

Step 2 Enter password to set the quick settings. Password: solar2019.

**Step 3** Select safety country accordingly. Tap **Next** to set the Battery Connect Mode. The basic settings are completed if there is no battery connected in the system. Tap **Next** to set the Battery Model.

**Step 4** Select the actual mode in which the battery is connected to the inverter. Tap **Next** to set the Battery Model.

Step 5 Select the actual battery model. Tap Next to set the Working Mode.

Step 6 Set the working mode based on actual needs. Tap Next to set the complete the settings.

## 4.5 Setting the SPD

After enabling SPD, when the SPD module is abnormal, there will be SPD module abnormal alarm prompt.

**Step 1** Tap **Home > Settings > Basic Settings > SPD**, to set the parameters.

**Step 2** Tap ( ) or ( ) to enable or disable the function based on actual needs.

## 4.6 Setting the Shadow Scan

Enable Shadow Scan when the PV panels are severely shadowed to optimize the power generation efficiency.

Step 1 Tap Home > Settings > Basic Settings> Shadow Scan, to set the parameters.

Step 2 Tap 🕖 or 🚺 to enable or disable the function based on actual needs. Set the Shadow Scan interval and MPPT shadow scan if the inverter supports.

## 4.7 Setting the Back-up Power

After enabling Backup, the battery will power the load connected to the backup port of the inverter to ensure Uninterrupted Power Supply when the power grid fails.

**Step 1** Tap **Home** > **Settings** > **Basic Settings** > **Backup**, to set the parameters.

| <b>itep 2</b> Set the backup supply function based on actual needs. |                                   |                                                                                                    |
|---------------------------------------------------------------------|-----------------------------------|----------------------------------------------------------------------------------------------------|
| No.                                                                 | Parameters                        | Description                                                                                                    |
| 1                                                                   | UPS Mode - Full<br>Wave Detection | Check whether the utility grid voltage is too high or too low.                                                                                                    |
| 2                                                                   | UPS Mode - Half<br>Wave Detection | Check whether the utility grid voltage is too low.                                                                                                    |
| 3                                                                   | UPS Mode -<br>Supports LVRT       | Stop detecting utility grid voltage.                                                                                                    |
| 4                                                                   | First Cold Start (Off-<br>grid)   | Take effect once. In off-grid mode, enable First Cold Start (Off-<br>grid) to output backup supply with battery or PV.                                                                                                    |
| 5                                                                   | Cold Start Holding<br>(Off-grid)  | Take effect multiple times. In off-grid mode, enable First Cold<br>Start (Off-grid) to output backup supply with battery or PV.                                                                                                    |
| 6                                                                   | Clear Overload<br>History         | Once the power of loads connected to the inverter BACK-UP<br>ports exceeds the rated load power, the inverter will restart and<br>detect the power again. The inverter will perform restart and<br>detection several times until the overloading problem is solved.<br>Tap <b>Clear Overload History</b> to reset the restart time interval<br>after the power of the loads connected to the BACK-UP ports |

meets the requirements. The inverter will restart immediately.

## 4.8 Setting Auto-Test

Enable AUTO TEST to set auto test for grid tying in compliance with local grid standards and requirements.

Step 1 Tap Home > Settings > Basic Settings > Auto Test to set the parameters.

**Step 2** Set Auto-Test based on actual needs.

## 4.9 Setting the Connected Phase

The standards of some countries/regions require that the phase sequence of inverters should be set when three single phase inverters form a three phase equipment.

**Step 1** Tap **Home > Settings > Basic Settings > Connected Phase Settings** to set the parameters.

**Step 2** Tap O or **O** to enable or disable **Parallel** function.

**Step 3** Set the phase sequence of the inverter based on actual connections. Tap **Save** to complete the settings.

| No. | Parameters       | Description                                                                                                    |
|-----|------------------|----------------------------------------------------------------------------------------------------|
| 1   | Parallel         | Enable Parallel when it is required by local grid standards and requirements.                                                                                                    |
| 2   | Master Or Slave: | <ul> <li>Set the connected inverter as master inverter or slave inverter or based on actual connections.</li> <li>The inverter connected to the R phase is the master inverter and the inverter connected to the S/T phase is the slave inverter.</li> </ul> |
| 3   | Phase            | Set the phase of the connected inverter.                                                                                                    |

## 4.10 Setting DRED/Remote Shutdown/RCR

| Nonel                                      |  |
|--------------------------------------------|--|
| Password for Advanced Settings: solar2019. |  |

Enable **DRED/Remote Shutdown/RCR** before connecting the third party DRED, remote shutdown, or RCR device to comply with local laws and regulations.

**Step 1** Tap **Home > Settings > Advanced Settings > DRED/Remote Shutdown/RCR** to set the parameters.

**Step 2** Tap Orto enable or disable the function based on actual needs.

## 4.11 Setting Three-phase Unbalanced Output

Enable the Three-phase unbalanced output when connecting unbalanced loads, which means L1, L2, L3 of the inverter respectively connected to loads with different power. Only for three phase inverters.

Step 1 Tap Home > Settings > Advanced Settings > Three-phase Unbalanced Output to set the parameters.

**Step 2** Tap Orto enable or disable the function based on actual needs.

## 4.12 Setting the Backup N and PE Relay Switch

To comply with local laws and regulations, ensure that the relay inside the back-up port remains closed and the N and PE wires are connected when the inverter is working off-grid.

## Step 1 Tap Home > Settings > Advanced Settings > Backup N and PE Relay Switch to set the parameters.

**Step 2** Tap or to enable or disable the function based on actual needs.

## 4.13 Setting Power Limit Parameters

### 4.13.1 Power Limit Setting (For countries/regions except Australia)

Step 1 Tap Home > Settings > Advanced Settings > Power Limit to set the parameters.

**Step 2** Tap Or Oto enable or disable the function based on actual needs.

**Step 3** Enter the parameters and tap  $\sqrt{}$ . The parameters are set successfully.

| No. | Parameters           | Description                                                                                         |
|-----|----------------------|----------------------------------------------------------------------------------------------------|
| 1   | Power Limit          | Enable <b>Power Limit</b> when power limiting is required by local grid standards and requirements. |
| 2   | Export Power         | Set the value based on the actual maximum power feed into the utility grid.                         |
| 3   | External CT<br>Ratio | Set the ratio of the primary current to the secondary current of the external CT.                   |

### 4.13.2 Power Limit Setting (Only for Australia)

Step 1 Tap Home > Settings > Advanced Settings > Power Limit to set the parameters.

- **Step 2** Tap Or to enable or disable the function based on actual needs.
- **Step 3** Enter the parameters and tap  $\sqrt{}$ . The parameters are set successfully.

| No. | Parameters   | Description                                                                                                    |
|-----|--------------|----------------------------------------------------------------------------------------------------|
| 1   | Soft Limit   | Enable Soft Limit when power limiting is required by local grid standards and requirements.                                                                           |
| 2   | Export Power | Set the value based on the actual maximum power feed into the utility grid.                                                                                           |
| 3   | Hard Limit   | After enabling this function, the inverter and the<br>utility grid will automatically disconnect when the<br>power feeds into the grid exceeds the required<br>limit. |

## 4.14 Set the AFCI Detection

**Step 1** Tap **Home > Settings > Advanced Settings > AFCI Detection** to set the parameters.

**Step 2** Enable **AFCI Detection**, Clear AFCI Alarm and Self-Check based on actual needs.

| No. | Parameters            | Description                                            |
|-----|-----------------------|--------------------------------------------------------|
| 1   | AFCI Detection        | Enable or disable AFCI accordingly.                    |
| 2   | AFCI Detection Status | The detection status like Not Self-checking.           |
| 3   | Clear AFCI Alarm      | Clear alarm records.                                   |
| 4   | Self-check            | Tap to check whether the AFCI function works normally. |

## 4.15 Setting the Battery

**Step 1** Tap **Home > Settings > Advanced Settings > Battery Function Setting** to set the parameters.

**Step 2** Enter the parameters and tap ' $\sqrt{}$ '. The parameters are set successfully.

#### Lithium battery

| No. | Parameters                           | Description                                                                               |
|-----|--------------------------------------|-------------------------------------------------------------------------------------------|
| 1   | Max. Charging<br>Current             | Set the maximum charging current based on actual needs.                                   |
| 2   | Max. Discharging<br>Current          | Set the maximum discharging current based on actual needs.                                |
| 3   | SOC Protection                       | Start battery protection when the battery capacity is lower than the Depth of Discharge.  |
| 4   | Depth Of<br>Discharge (On-<br>Grid)  | Indicates the depth of discharge of the battery when the inverter is on-grid or off-grid. |
| 5   | Depth Of<br>Discharge (Off-<br>grid) |                                                                                           |

| No. | Parameters                  | Description                                                                                                    |
|-----|-----------------------------|----------------------------------------------------------------------------------------------------|
| 6   | Backup SOC<br>Holding       | The battery will be charged to preset SOC protection value by<br>utility grid or PV when the system is running on-grid. So that the<br>battery SOC is sufficient to maintain normal working when the<br>system is off-grid.                                                  |
| 7   | Immediate<br>Charging       | Enable to charge the battery by the grid immediately. It will only take effect once. <b>Enable</b> or <b>Disable</b> based on actual needs.                                                                                                    |
| 8   | SOC (Discontinue)           | Stop charging the battery once the battery SOC reaches <b>SOC</b> (Discontinue).                                                                                                    |
| 9   | Immediate<br>Charging Power | Indicates the percentage of the charging power to the inverter<br>rated power when enabling <b>Immediate Charging</b> .<br>For example, setting the <b>Immediate Charging Power</b> of a<br>10kW inverter to 60 means the charging power of the inverter is<br>10kW*60%=6kW. |

## Lead Acid Battery

| No. | Parameters                                                 | Description                                                                                                    |
|-----|------------------------------------------------------------|----------------------------------------------------------------------------------------------------|
| 1   | Battery Capacity                                           | Set the battery capacity based on actual connected battery.                                                                                                    |
| 2   | Floating Voltage                                           | Set the charging voltage during floating charging based on actual needs                                                                                                    |
| 3   | Constant<br>Charging Voltage                               | Set the charging voltage during constant charging based on actual needs                                                                                                    |
| 4   | Lower Limit<br>Of Discharge<br>Voltage                     | Set the minimum voltage during battery discharging based on actual needs.                                                                                                    |
| 5   | Max. Charging<br>Current                                   | Set the maximum charging current based on actual needs.                                                                                                    |
| 6   | Max. Discharging<br>Current                                | Set the maximum discharging current based on actual needs.                                                                                                    |
| 7   | Battery Internal<br>Resistance                             | Set the battery internal resistance based on actual connected battery.                                                                                                    |
| 8   | Charge Factor                                              | Set the ratio of the battery's charging current to the battery's rated capacity.<br>For example, for a battery of 100Ah, when the <b>Charge Factor</b> is 20%, the charging current is20A. |
| 9   | Maximum Cur-<br>rent For Switch-<br>ing To Float<br>Charge | Set the maximum charging current when the charging mode switch from <b>Equalization Charge</b> to <b>Floating Charge</b> .                                                                 |

| No. | Parameters                                      | Description                                                                                                    |
|-----|-------------------------------------------------|----------------------------------------------------------------------------------------------------|
| 10  | Time Period For<br>Switching To<br>Float Charge | Set the charging time when the charging mode switch from <b>Equal-</b><br>ization Charge to Floating Charge.                                                                                                    |
| 11  | Temperature<br>Compensation<br>For Charging     | <ul> <li>The battery charging voltage will be influenced by the battery temperature. Based on 25°C, each time the battery temperature changes 1°C, the upper limit of the charging voltage will be adjusted according to the Temperature Compensation For Charging.</li> <li>For example, if the Temperature Compensation For Charging is 10, when the battery temperature rises to 26°C, the upper limit of the charging voltage will decrease by 10mV.</li> </ul> |
| 12  | SOC Protection                                  | Start battery protection when the battery capacity is lower than the <b>Depth of Discharge</b> .                                                                                                    |
| 13  | Depth Of<br>Discharge (On-<br>Grid)             | Indicates the depth of discharge of the battery when the inverter is on-grid or off-grid.                                                                                                    |
| 14  | Depth Of<br>Discharge (Off-<br>grid)            |                                                                                                    |
| 15  | Backup SOC<br>Holding                           | The battery will be charged to preset SOC protection value by<br>utility grid or PV when the system is running on-grid. So that the<br>battery SOC is sufficient to maintain normal working when the<br>system is off-grid.                                                                                                    |
| 16  | Immediate<br>Charging                           | Enable to charge the battery by the grid immediately. It will only take effect once. <b>Enable</b> or <b>Disable</b> based on actual needs.                                                                                                    |
| 16  | SOC (Discontinue)                               | Stop charging the battery once the battery SOC reaches <b>SOC</b> (Discontinue).                                                                                                    |
| 17  | Immediate<br>Charging Power                     | Indicates the percentage of the charging power to the inverter<br>rated power when enabling <b>Immediate Charging</b> .<br>For example, setting the <b>Immediate Charging Power</b> of a<br>10kW inverter to 60 means the charging power of the inverter is<br>10kW*60%=6kW.                                                                                                    |

## 4.16 Setting PV Connect Mode

Select the PV access mode based on the actual connections between the PV strings and MPPT ports of the inverter.

**Step 1** Tap Home > **Settings** > **Advanced Settings** > **PV Connect Mode** to set the parameters.

**Step 2** Set the access mode to **Independent Access**, **Partial Parallel Connect** or **Parallel Connection** based on actual connections. Tap **Save** to complete the settings.

| No. | Parameters                  | Description                                                                                                    |
|-----|-----------------------------|----------------------------------------------------------------------------------------------------|
| 1   | Stand-alone Connect         | The PV strings are connected to the MPPT terminals one by one.                                                                                                    |
| 2   | Partial Parallel<br>Connect | The PV strings are connected to the inverter in both stand-<br>alone and parallel connection. For example, one PV string<br>connect to MPPT1 ad MPPT2, another PV string connect to<br>MPPT3. |
| 3   | Parallel Connect            | The external PV string is connected to multi MPPT terminals of the inverter.                                                                                                    |

## 4.17 Setting the PX Curve

Step 1 Tap Home > Settings > Advanced Settings > PX Curve to se the parameters.

**Step 2** Tap Or to enable or disable the function based on actual needs.

**Step 3** After enabling the PX curve, set parameters based on actual needs. And tap ' $\sqrt{}$ '.The parameters are set successfully.

## 4.18 Setting Safety Parameters

#### NOTICE

Set the custom safety parameters in compliance with local requirements. Do not change the parameters without the prior consent of the grid company.

#### 4.18.1 Setting the Active Curve

#### 4.18.1.1 Setting the P(F) Curve

# Step 1 Tap Home > Settings > Advanced Settings > Safety Parameters > Active Curve Settings to set the parameters.

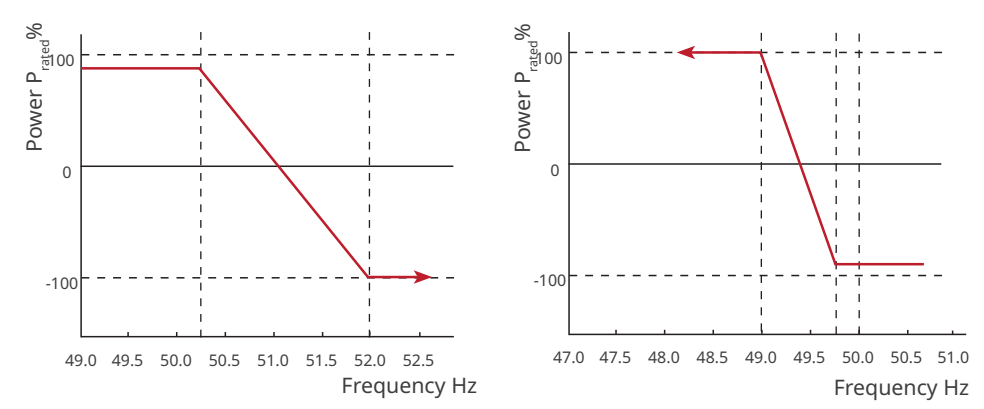

| No. | Parameters                  | Description                                                                                                    |
|-----|-----------------------------|----------------------------------------------------------------------------------------------------|
| 1   | Output Active<br>Power      | Set the output power of the inverter.                                                                                                    |
| 2   | P(F) Curve                  | Enable P(F) Curve when it is required by local grid standards and requirements.                                                                                                    |
| 3   | Overfrequency<br>Threshold  | The inverter output active power will decrease when the utility grid frequency is too high. The inverter output power will decrease when the utility grid frequency is higher than <b>Overfrequency Threshold</b> .       |
| 4   | Overfrequency<br>Endpoint   | The inverter output active power will decrease when the utility grid frequency is too high. The inverter output power will stop decreasing when the utility grid frequency is higher than <b>Overfrequency Endpoint</b> . |
| 5   | Overfrequency<br>Unloading  | The inverter output active power will decrease when the utility grid frequency is too high.                                                                                                    |
| 6   | Underfrequency<br>Threshold | The inverter output active power will increase when the utility grid frequency is too low. The inverter output power will increase when the utility grid frequency is lower than <b>Underfrequency Threshold</b> .        |

| No. | Parameters                                         | Description                                                                                                    |
|-----|----------------------------------------------------|----------------------------------------------------------------------------------------------------|
| 7   | Underfrequency<br>Endpoint                         | The inverter output active power will increase when the utility grid<br>frequency is too low. The inverter output power will stop increasing<br>when the utility grid frequency is lower than <b>Underfrequency</b><br><b>Endpoint</b> . |
| 8   | Power<br>Response to<br>Underfrequency<br>Gradient | The inverter output active power will increase when the utility grid frequency is too low. Indicates the slope when the inverter output power increases.                                                                                 |
| 9   | Observation<br>Time                                | Indicates the time the output power of the inverter needs for recovering after the power grid recovers.                                                                                                    |
| 10  | Upper<br>Frequency                                 | The inverter output active power will decrease when the utility grid frequency is too high. The inverter output power will increase when the utility grid frequency is lower than <b>Underfrequency Threshold</b> .                      |
| 11  | Lower<br>Frequency                                 | The inverter output active power will increase when the utility grid frequency is too low. The inverter output power will decrease when the utility grid frequency is higher than <b>Overfrequency Threshold</b> .                       |
| 12  | Reconnection<br>Gradient                           | Indicates the variation slope when the power recovers.                                                                                                    |
| 13  | Recovery Power<br>Slope                            | Indicates the variation slope when the power recovers.                                                                                                    |

## 4.18.1.2 Setting the P(U) Curve

When the grid voltage is too high, decrease the inverter output power to decrease the grid-tied power.

# Step 1 Tap Home > Settings > Advanced Settings > Safety Parameters > Active Curve Settings to set the parameters.

**Step 2** Enter the parameters. The inverter will adjust the active output power to the apparent power ratio in real-time according to the actual grid voltage to the rated voltage ratio.

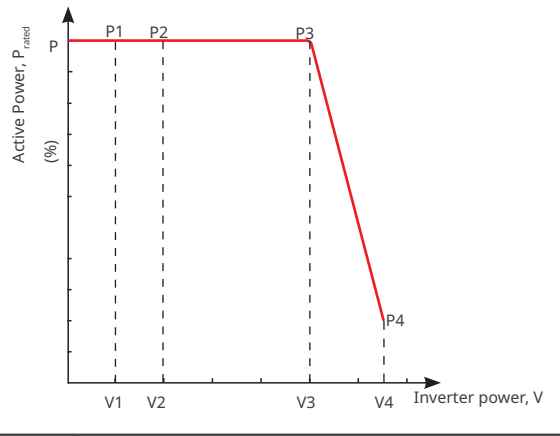

| No. | Parameters      | Description                                                                                                    |
|-----|-----------------|----------------------------------------------------------------------------------------------------|
| 1   | P(U) Curve      | Enable P(U) Curve when it is required by local grid standards and requirements.                                                                                                    |
| 2   | Vn Voltage      | The percentage of actual voltage to the rated voltage at Vn<br>point, n=1, 2, 3, 4.<br>For example, setting <b>Vn Voltage</b> to 90 means V/V <sub>rated</sub> %=90%.                           |
| 3   | Vn Active Power | The percentage of the output active power to the apparent<br>power at Vn point, (n=1, 2, 3, 4).<br>For example, setting <b>Vn Reactive Power</b> to 48.5 means P/<br>P <sub>rated</sub> %=48.5% |
| 4   | Time Constant   | The power is required to reach 95% in the first order LPF curve within three time constant.                                                                                                    |

#### 4.18.2 Setting the Reactive Power Mode

#### 4.18.2.1 Setting the Fix PF

Step 1 Tap Home > Settings > Advanced Settings > Safety Parameters > Reactive Power Mode Settings to set the parameters.

**Step 2** Set the parameter based on actual needs. The power factor remains fixed during the inverter working process.

| No. | Parameters    | Description                                                                 |  |
|-----|---------------|-----------------------------------------------------------------------------|--|
| 1   | Fix PF        | Enable Fix PF when it is required by local grid standards and requirements. |  |
| 2   | Under-excited | Set the power factor as lagging or leading based on actual needs            |  |
| 3   | Over-excited  | and local grid standards and requirements.                                  |  |
| 4   | Power Factor  | Set the power factor based on actual needs. Range: 0-~-0.8, or +0.8~+1.     |  |

#### 4.18.2.2 Setting the Fix Q

Step 1 Tap Home > Settings > Advanced Settings > Safety Parameters > Reactive Power Mode Settings to set the parameters.

**Step 2** Set the parameter based on actual needs. The output reactive power remains fixed during the inverter working process.

| No. | Parameters     | Description                                                                |
|-----|----------------|----------------------------------------------------------------------------|
| 1   | Fix Q          | Enable Fix Q when it is required by local grid standards and requirements. |
| 2   | Under-excited  | Set the reactive power as inductive or capacitive reactive power           |
| 3   | Over-excited   | based on actual needs and local grid standards and requirements.           |
| 4   | Reactive Power | The percentage of reactive power to the apparent power.                    |

## 4.18.2.3 Setting the Q(U) Curve

**Step 1** Tap **Home > Settings > Advanced Settings > Safety Parameters > Reactive Power Mode Settings** to set the parameters.

**Step 2** Enter the parameters. The inverter will adjust the reactive power to the apparent power ratio in real-time according to the actual grid voltage to the rated voltage ratio.

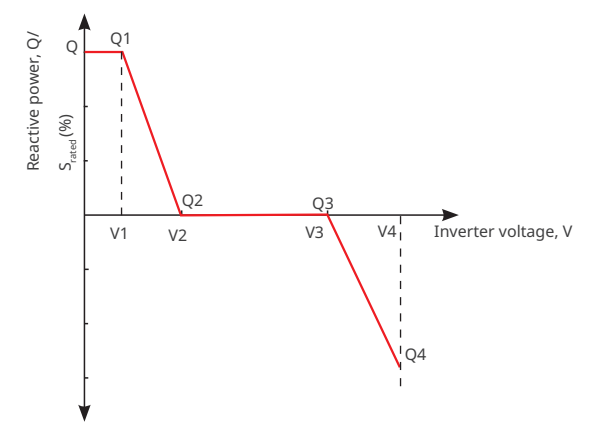

| No. | Parameters           | Description                                                                                                    |  |
|-----|----------------------|----------------------------------------------------------------------------------------------------|--|
| 1   | Q(U) Curve           | Enable Q(U) Curve when it is required by local grid standards and requirements.                                                                                                    |  |
| 2   | Vn Voltage           | The percentage of actual voltage to the rated voltage at Vn point, n=1, 2, 3, 4.<br>For example, setting <b>Vn Voltage</b> to 90 means V/V <sub>rated</sub> %=90%.                       |  |
| 3   | Vn Reactive<br>Power | The percentage of the reactive output power to the apparent power at Vn point, n=1, 2, 3, 4.<br>For example, setting <b>Vn Reactive Power</b> to 48.5 means Q/S <sub>rated</sub> %=48.5% |  |
| 4   | Time<br>Constant     | The power is required to reach 95% in the first order LPF curve within three time constant.                                                                                              |  |
| 5   | Lock-In<br>Power     | When the inverter output reactive power to the rated power ratio is                                                                                                    |  |
| 6   | Lock-out<br>Power    | curve requirements.                                                                                                    |  |
| 7   | Min. cosPhi          | Set the lower limit of the power factor.                                                                                                    |  |

## 4.18.2.4 Setting the Cosφ Curve

**Step 1** Tap **Home > Settings > Advanced Settings > Safety Parameters > Reactive Power Mode Settings** to set the parameters.

**Step 2** Enter the parameters. The inverter will adjust the active output power to the apparent power ratio in real-time according to the actual grid voltage to the rated voltage ratio.

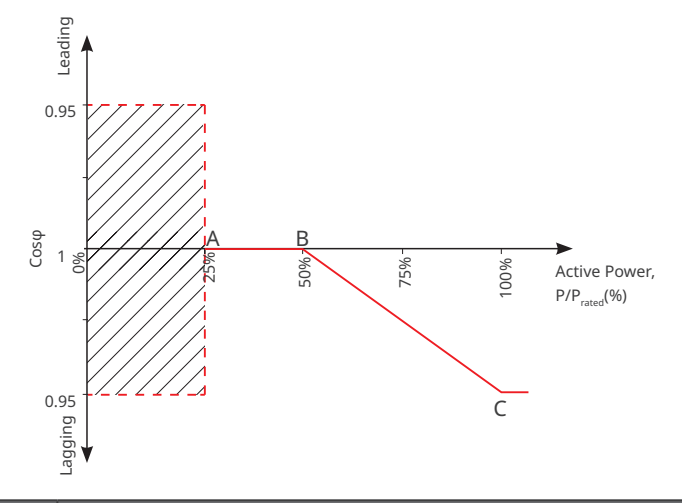

| No. | Parameters      | Description                                                             |  |
|-----|-----------------|-------------------------------------------------------------------------|--|
| 1   |                 | Enable Cos $\phi$ Curve when it is required by local grid standards and |  |
| 1   | Cosφ(F) Cui ve  | requirements.                                                           |  |
| 2   | Point A/B/C/D   | The percentage of the inverter output active power to the rated power   |  |
| 2   | Power           | at point A/B/C/D.                                                       |  |
| 3   | Point A/B/C/D   |                                                                         |  |
|     | Cosφ            |                                                                         |  |
| 4   | Time Constant   | The power is required to reach 95% in the first order LPF curve within  |  |
|     |                 | three time constant.                                                    |  |
| 5   | Lock-in Voltage |                                                                         |  |
| 6   | Lock-out        | when the grid voltage is between Lock-in Voltage and Lock-out           |  |
|     | Voltage         | voltage, the voltage meets Cosp curve requirements.                     |  |
| 7   |                 | The Cosφ curve cannot work when the output active power to rated        |  |
|     | LOCK-OUL POWER  | power ratio is lower than the Lock-out power.                           |  |

#### 4.18.3 Setting Protection Parameters

#### 4.18.3.1 Setting Voltage Protection Parameters

# Step 1 Tap Home > Settings > Advanced Settings > Safety Parameters > Protection Parameters to set the parameters.

**Step 2** Set the parameters based on actual needs.

| No. | Parameters                          | Description                                           |
|-----|-------------------------------------|-------------------------------------------------------|
| 1   | OV Stage n Trip Value               | Set the grid overvoltage protection threshold value.  |
| 2   | OV Stage n Trip Time                | Set the grid overvoltage protection tripping time.    |
| 3   | UV Stage n Trip Value               | Set the grid undervoltage protection threshold value. |
| 4   | UV Stage n Trip Time                | Set the grid undervoltage protection tripping time.   |
| 5   | 10min Overvoltage Trip<br>Threshold | Set the 10min overvoltage protection threshold value. |

#### 4.18.3.2 Setting Frequency Protection Parameters

Step 1 Tap Home > Settings > Advanced Settings > Safety Parameters > Protection Parameters to set the parameters.

| No. | Parameters            | Description                                                |
|-----|-----------------------|------------------------------------------------------------|
| 1   | OF Stage n Trip Value | Set the level n overfrequency protection threshold value.  |
| 2   | OF Stage n Trip Time  | Set the level n overfrequency protection tripping time.    |
| 3   | UF Stage n Trip Value | Set the level n underfrequency protection threshold value. |
| 4   | UF Stage n Trip Time  | Set the level n underfrequency protection tripping time.   |
| 5   | OF Stage n Trip Value | Set the grid overfrequency protection threshold value.     |
| 6   | OF Stage n Trip Time  | Set the grid overfrequency protection tripping time.       |
| 7   | UF Stage n Trip Value | Set the grid underfrequency protection threshold value.    |
| 8   | UF Stage n Trip Time  | Set the grid underfrequency protection tripping time.      |

### 4.18.4 Setting Connection Parameters

Step 1 Tap Home > Settings > Advanced Settings > Safety Parameters > Protection Parameters to set the parameters.

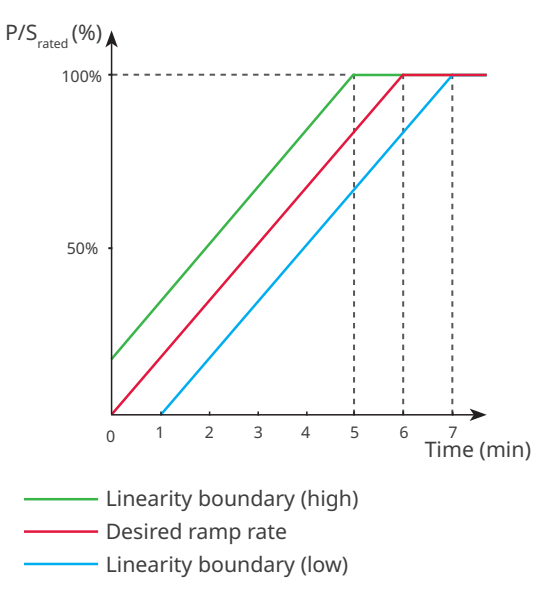

| No.  | Parameters               | Description                                                                                                    |
|------|--------------------------|----------------------------------------------------------------------------------------------------|
| Ramp | Up                       |                                                                                                    |
| 1    | Upper Voltage            | The inverter cannot connect to the grid if it is powered on for the first connection and the grid voltage is higher than the <b>Upper Voltage</b> .                                                                                                    |
| 2    | Lower Voltage            | The inverter cannot connect to the grid if it is powered on for the first connection and the grid voltage is lower than the <b>Lower Voltage</b> .                                                                                                    |
| 3    | Upper<br>Frequency       | The inverter cannot connect to the grid if it is powered on for the first connection and the grid frequency is higher than the <b>Upper Frequency</b> .                                                                                                    |
| 4    | Lower<br>Frequency       | The inverter cannot connect to the grid if it is powered on for the first connection and the grid frequency is lower than the <b>Lower Frequency</b> .                                                                                                    |
| 5    | Observation<br>Time      | <ul><li>The waiting time for connecting the inverter to the grid when meeting the following requirements.</li><li>1. The inverter is powered on for the first connection.</li><li>2. The utility grid voltage and frequency meet certain requirements.</li></ul> |
| 6    | Soft Ramp Up<br>Gradient | Enable the start up power slope.                                                                                                    |

| No.   | Parameters               | Description                                                                                                    |
|-------|--------------------------|----------------------------------------------------------------------------------------------------|
| 7     | Soft Ramp Up<br>Gradient | Indicates the percentage of incremental output power per minute<br>based on the local requirements when the inverter is powered on for<br>the first time.<br>For example, setting <b>Soft Ramp Up Gradient</b> to 10 means the start-<br>up slope is 10%P <sub>rated</sub> /min.                  |
| 8     | Observation<br>Time      | Time for self-checking when the inverter is powered on for the first time.                                                                                                    |
| Recon | nection                  |                                                                                                    |
| 9     | Upper Voltage            | The inverter cannot connect to the grid if it is reconnecting due to a fault and the grid voltage is higher than the <b>Upper Voltage</b> .                                                                                                    |
| 10    | Lower Voltage            | The inverter cannot connect to the grid if it is reconnecting due to a fault and the grid voltage is lower than the <b>Lower Voltage</b> .                                                                                                    |
| 11    | Upper<br>Frequency       | The inverter cannot connect to the grid if it is reconnecting due to a fault and the grid frequency is higher than the <b>Upper Frequency</b> .                                                                                                    |
| 12    | Lower<br>Frequency       | The inverter cannot connect to the grid if it is reconnecting due to a fault and the grid frequency is lower than the <b>Lower Frequency</b> .                                                                                                    |
| 13    | Observation<br>Time      | <ul><li>The waiting time for connecting the inverter to the grid when meeting the following requirements.</li><li>1. The inverter is reconnecting to the grid due to a fault.</li><li>2. The utility grid voltage and frequency meet certain requirements.</li></ul>                              |
| 14    | Reconnection<br>Gradient | Enable the start up power slope.                                                                                                    |
| 15    | Reconnection<br>Gradient | Indicates the percentage of incremental output power per minute<br>based on the local requirements when the inverter is not connected<br>to the grid for the first time.<br>For example, setting <b>Reconnection Gradient</b> to 10 means the<br>reconnect slope is 10%P/S <sub>rated</sub> /min. |
| 16    | Observation<br>Time      | Indicates the duration for the output power increases to the rated power when the inverter reconnects to the utility grid due to a fault.                                                                                                    |

#### 4.18.5 Setting Voltage Ride Through Parameters

**Step 1** Tap **Home > Settings > Advanced Settings > Safety Parameters > Voltage Ride Through** to set the parameters.

| No.  | Parameters                          | Description                                                                                                    |  |
|------|-------------------------------------|----------------------------------------------------------------------------------------------------|--|
| LVRT |                                     |                                                                                                    |  |
| 1    | UVn Voltage                         | The ratio of the ride through voltage to the rated voltage at UVn point during LVRT.                                               |  |
| 2    | UVn Time                            | The ride through time at UVn point during LVRT.                                                                                    |  |
| 3    | Enter Into<br>LVRT Thresh-<br>old   | The inverter will not be disconnected from the utility grid<br>immediately when the grid voltage is between <b>Enter Into LVRT</b> |  |
| 4    | Exit LVRT<br>Endpoint               | Threshold and Exit LVRT Endpoint.                                                                                                  |  |
| 5    | Gradient K1                         | K-factor for reactive power during LVRT.                                                                                           |  |
| 6    | Zero Current<br>Mode                | The system outputs zero current during LVRT.                                                                                       |  |
| 7    | Entry Thresh-<br>old                | Set the entry threshold of zero current mode.                                                                                      |  |
| HVRT |                                     |                                                                                                    |  |
| 6    | OVn Voltage                         | The ratio of the ride through voltage to the rated voltage at OVn point during HVRT.                                               |  |
| 7    | OVn Time                            | The ride through time at OVn point during HVRT.                                                                                    |  |
| 8    | Enter High<br>Crossing<br>Threshold | The inverter will not be disconnected from the utility grid                                                                        |  |
| 9    | Exit High<br>Crossing<br>Threshold  | Threshold and Exit High Crossing Threshold.                                                                                        |  |
| 10   | Slope K2                            | K-factor for reactive power during HVRT.                                                                                           |  |
| 11   | Zero Current<br>Mode                | The system outputs zero current during HVRT.                                                                                       |  |
| 12   | Entry Thresh-<br>old                | Set the entry threshold of zero current mode.                                                                                      |  |

# 4.19 Setting Generator/Load Control

Loads and generators can be controlled by WE Mate app when the inverter supports load control function.

**Step 1** Tap **Home** > **Settings** > **Generator/Load Control**, to set the parameters.

**Step 2** (Optional) For some models, such as ET50kW, select **Generator Connection** or **Load Connection** based actual connection.

Step 3 Select Generator Control or Load Control based on actual needs.

**Step 4** (Optional) When setting the generator control function, select the generator type according to the actual access situation. Currently supported:**Not Installed**, **Manual Control Of Generator**, or **Automatic Control Generator**. And set the parameters according to the selected generator type.

- Not Installed: if no generator is connected, select Not Installed.
- Manual Control Of Generator(Doesn'T Support Dry Node Connection):

| No.    | Parameters                     | Description                                                                                                    |  |
|--------|--------------------------------|----------------------------------------------------------------------------------------------------|--|
|        | Generator Information Settings |                                                                                                    |  |
| 1      | Rated Power                    | Set the rated power of the generator.                                                                                                    |  |
| 2      | Upper Voltage                  | Cat the operation voltage range of the generator                                                                                                    |  |
| 3      | Lower Voltage                  | Set the operation voltage range of the generator.                                                                                                    |  |
| 4      | Upper Frequency                | Cattle an aution from the second of the second of                                                                                                    |  |
| 5      | Lower Frequency                | Set the operation frequency range of the generator.                                                                                                    |  |
| 6      | Delay Time Before<br>Loading   | Set the time generator running without loads.                                                                                                    |  |
| Genera | ator To Charge The Batt        | tery                                                                                                    |  |
| 7      | Max Charging Power             | Set the charging power to charge the battery with a generator.                                                                                                    |  |
| 8      | Start SOC                      | Set the SOC threshold to turn on the generator when lithium batteries are connected. The dry contact will be connected to start the generator when the battery SOC is lower than <b>Start SOC</b> .                            |  |
| 9      | Stop SOC                       | Set the SOC threshold to turn off the generator when lithium<br>batteries are connected. The dry contact will be disconnected<br>to stop the generator when the battery SOC is higher than Stop<br>SOC.                        |  |
| 10     | Turn-on Voltage                | Set the voltage threshold to turn on the generator when<br>lead-acid batteries are connected. The dry contact will be con-<br>nected to start the generator when the battery voltage is lower<br>than <b>Turn-on Voltage</b> . |  |

| No. | Parameters    | Description                                                    |
|-----|---------------|----------------------------------------------------------------|
|     |               | Set the voltage threshold to turn off the generator when       |
| 11  | Close Voltage | disconnected to stop the generator when the battery voltage is |
|     |               | higher than <b>Close Voltage</b> .                             |

## • Automatic control generator (Supports dry node connection):

| No.                                          | Parameters                   | Description                                                                                                    |  |
|----------------------------------------------|------------------------------|----------------------------------------------------------------------------------------------------|--|
| 1                                            | Startup Mode                 | Switch Control Mode/Automatic Control Mode                                                                                                    |  |
| 2                                            | Generator Dry Node<br>Switch | Only for Switch Control Mode.                                                                                                    |  |
| 3                                            | Prohibited Working<br>Hours  | Only for Automatic Control Mode                                                                                                    |  |
| Genera                                       | ator Information Setting     | gs                                                                                                    |  |
| 4                                            | Rated Power                  | Set the rated power of the generator.                                                                                                    |  |
| 5                                            | Running Time                 | Set the generator's continuous runtime, after which the genera-<br>tor will be turned off.                                                                                                    |  |
| 6                                            | Upper Voltage                | Sat the operation voltage range of the generator                                                                                                    |  |
| 7                                            | Lower Voltage                | Set the operation voltage range of the generator.                                                                                                    |  |
| 8                                            | Upper Frequency              | Sat the operation frequency range of the generator                                                                                                    |  |
| 9                                            | Lower Frequency              | Set the operation nequency range of the generator.                                                                                                    |  |
| 10                                           | Delay Time Before<br>Loading | Set the time generator running without loads.                                                                                                    |  |
| Generator To Charge The Batt                 |                              | rery                                                                                                    |  |
| 11 Max Charging Power Set the charging power |                              | Set the charging power to charge the battery with a generator.                                                                                                    |  |
| 12                                           | Start SOC                    | Set the SOC threshold to turn on the generator when lithium batteries are connected. The dry contact will be connected to start the generator when the battery SOC is lower than <b>Start SOC</b> .                            |  |
| 13                                           | Stop SOC                     | Set the SOC threshold to turn off the generator when lithium<br>batteries are connected. The dry contact will be disconnected<br>to stop the generator when the battery SOC is higher than Sto<br>SOC.                         |  |
| 14                                           | Turn-on Voltage              | Set the voltage threshold to turn on the generator when<br>lead-acid batteries are connected. The dry contact will be con-<br>nected to start the generator when the battery voltage is lower<br>than <b>Turn-on Voltage</b> . |  |
| 15                                           | Close Voltage                | Set the voltage threshold to turn off the generator when<br>lead-acid batteries are connected. The dry contact will be<br>disconnected to stop the generator when the battery voltage is<br>higher than <b>Close Voltage</b> . |  |

**Step 5** (Optional) Set the control mode based on actual needs. Currently supports: **Power Switch Mode, Time Mode, Backup Load Control**.

- **Power Switch Mode**: when the switch is **ON**, the loads will be powered; when the switch is **OFF**, the power will be cut off. Turn on or off the switch based on actual needs.
- **Time Mode**: set the time to enable the load, and the load will be powered automatically within the setting time period. Select standard mode or intelligent mode.

| No. | Parameters               | Description                                                                                                    |  |
|-----|--------------------------|----------------------------------------------------------------------------------------------------|--|
| 1   | Standard                 | The loads will be powered within the setting time period.                                                                                                    |  |
| 2   | Intelligent              | Once the excess energy of the photovoltaic exceeds the load nominal power within the time period, the loads will be powered.                                                                                |  |
| 3   | Start Time               | The time mode will be on between the <b>Start Time</b> and <b>End</b>                                                                                                    |  |
| 4   | End Time                 | Time.                                                                                                    |  |
| 5   | Repeat                   | The repeat days.                                                                                                    |  |
| 6   | Load Consumption<br>Time | The shortest load working time after the loads been powered.<br>The time is set to prevent the loads be turned on and off<br>frequently when the PV power fluctuates greatly. Only for<br>Intelligent mode. |  |
| 7   | Load Rated Power         | The loads will be powered when the excess energy of the photovoltaic exceeds the nominal power of load. Only for Intelligent mode.                                                                          |  |

• **Backup** load control: the inverter has integrated dry contact controlling port, which can control whether the load is powered or not by contactor. In off-grid mode, the load connected to the port will not be powered if the BACKUP overload is detected or the battery SOC value is lower than the Off-grid battery protection value. Set **Off-grid Battery Protection** Value based on actual needs.

## 4.20 Equipment Maintenance

## 4.20.1 Meter/CT-Assisted Test

Meter/CT-Assisted Test is used to auto-check if the Smart Meter and CT are connected in the right way and their working status.

Step 1 Tap Home > Settings > Meter/CT Assisted Test to set the function.

Step 2 Tap Start Test to start test. Check Test Result after test.

### 4.20.2 Checking Firmware Information/Upgrading Firmware Version

Through **Firmware Information**, you can view or upgrade the DSP version, ARM version, BMS version, and communication module software version. Software version of some communication modules cannot be upgraded through the WE Mate app. Please refer to the actual product.

**Step 1** Tap **Home > Settings > Firmware Information**to check the firmware version.

## **Requirements**:

- The upgrade patch has been obtained from the dealer or the after sales service.
- Duplicate the upgrade patch to the smart phone for the Android system.

**Step 2** (Optional) Tap **f** to import local upgrade patch. Tap **Upgrade** and follow prompts to complete the upgrade.

# 5 Troubleshooting

## 5.1 App Troubleshooting

| No. | Fault                                                                                                    | Cause                                                                                                    | Solutions                                                                                                    |
|-----|----------------------------------------------------------------------------------------------------|----------------------------------------------------------------------------------------------------|----------------------------------------------------------------------------------------------------|
| 1   | Cannot install the<br>app                                                                                               | <ol> <li>The smart phone<br/>operating system<br/>version is too low.</li> <li>The smart phone<br/>prevents installing the<br/>app.</li> </ol> | <ol> <li>Upgrade the phone operating<br/>system.</li> <li>Select Setting &gt; Security &gt;<br/>Install apps from external<br/>sources on your smart phone.</li> </ol> |
| 2   | Communication<br>failure                                                                                                | The communication<br>distance between the<br>smart phone and the<br>inverter is out of range.                                                  |                                                                                                    |
| 3   | Fail to obtain<br>the data during<br>operation or the<br>connection between<br>the inverter and WiFi<br>is interrupted. | The communication<br>between the inverter and<br>Solar-WiFi or bluetooth is<br>interrupted.                                                    | inverter and reconnect the WiFi module.                                                                                                    |
| 4   | The WiFi signal is not<br>included in the app<br>device list.                                                           | The app is not connected to the WiFi signal.                                                                                                   | <ol> <li>Make sure that the WiFi<br/>module works normally.</li> <li>Refresh the device list. If the<br/>signal is still missing, restart<br/>the app.</li> </ol>      |

## 5.2 Inverter Alarms

| No. | Alarm              | Causes                                                                                                    | Solutions                                                                                                    |
|-----|--------------------|----------------------------------------------------------------------------------------------------|----------------------------------------------------------------------------------------------------|
| 1   | SPI Fail           | <ol> <li>The exception is caused<br/>by an external fault.</li> <li>Control board of the<br/>inverter cannot work<br/>properly.</li> </ol>                                                                             | <ol> <li>Restart the inverter. If the inverter<br/>recovers, the problem is accidental and<br/>does not affect system working.</li> <li>If the problem persists, contact the<br/>after-sales service.</li> </ol>           |
| 2   | EEPROM<br>R/W Fail | <ol> <li>The exception is caused<br/>by an external fault.</li> <li>Control board of the<br/>inverter cannot work<br/>properly.</li> </ol>                                                                             | <ol> <li>Restart the inverter. If the inverter<br/>recovers, the problem is accidental and<br/>does not affect system working.</li> <li>If the problem persists, contact the<br/>after-sales service.</li> </ol>           |
| 3   | Fac Fail           | <ol> <li>Wrong safety code.</li> <li>Unstable grid<br/>frequency.</li> </ol>                                                                                                    | <ol> <li>Check the safety code.</li> <li>Check whether the AC frequency(Fac) is<br/>within the normal range.</li> <li>If the problem occurs occasionally,<br/>the utility grid may be abnormal<br/>temporarily.</li> </ol> |
| 4   | AFCI Fault         | <ol> <li>The PV string cables are<br/>in poor contact.</li> <li>The insulation between<br/>the PV string and<br/>ground is abnormal.</li> </ol>                                                                        | <ol> <li>Check whether the PV cables are<br/>connected poorly.</li> <li>Contact after-sales service if the<br/>problem persists.If the problem<br/>persists, contact the after-sales service.</li> </ol>                   |
| 5   | Night SPS<br>Fault | The equipment cannot work properly.                                                                                                    | <ol> <li>Restart the equipment.</li> <li>Upgrade the software version to solve<br/>the problem.</li> </ol>                                                                                                    |
| 6   | L-PE Fail          | The live wire of the<br>inverter output terminal is<br>connected improperly.                                                                                                    | <ol> <li>Check the wiring of the grid.</li> <li>If the problem persists, contact the<br/>after-sales service.</li> </ol>                                                                                                   |
| 7   | Relay Chk<br>Fail  | <ol> <li>The relay is abnormal or<br/>short-circuited.</li> <li>The control circuit is<br/>abnormal.</li> <li>The AC cable is<br/>connected improperly,<br/>like a virtual connection<br/>or short circuit.</li> </ol> | <ol> <li>Measure the voltage between N and<br/>PE cable on AC side. If the voltage is<br/>higher than 10V, it means the cables are<br/>connected improperly.</li> <li>Restart the equipment.</li> </ol>                    |

### User Manual V1.1-2024-05-15

## 07 Troubleshooting

| No. | Alarm               | Causes                                                                                                    | Solutions                                                                                                    |
|-----|---------------------|----------------------------------------------------------------------------------------------------|----------------------------------------------------------------------------------------------------|
| 8   | N-PE Fail           | <ol> <li>The N and PE cables are<br/>connected improperly.</li> <li>The N wire of the<br/>inverter output<br/>terminal is connected<br/>improperly.</li> </ol>                                                                                                  | <ol> <li>Make sure that the N and PE cables are<br/>connected correctly.</li> <li>Make sure that the output cable is<br/>connected correctly.</li> <li>If the problem persists, contact the<br/>after-sales service.</li> </ol>                                                                                                    |
| 9   | ARC Fail-HW         | The power limit function is<br>abnormal. (For Australia)                                                                                                    | <ol> <li>Make sure that the grid and smart<br/>meter are connected correctly.</li> <li>If the problem persists, contact the<br/>after-sales service.</li> </ol>                                                                                                    |
| 10  | PV Reverse<br>Fault | The PV strings are connected reversely.                                                                                                    | <ol> <li>Make sure that the PV strings are<br/>connected correctly.</li> <li>If the problem persists, contact the<br/>after-sales service.</li> </ol>                                                                                                    |
| 11  | String<br>OverCurr  | The current of one PV string is too high.                                                                                                    | Check the PV string connection.                                                                                                    |
| 12  | LCD Comm<br>Fail    | The LCD connection is not firm.                                                                                                    | Contact the after-sales service.                                                                                                    |
| 13  | DCI High            | DC component exceeds the allowed range.                                                                                                    | <ol> <li>Restart the inverter. If the inverter<br/>recovers, the problem is accidental and<br/>does not affect system working.</li> <li>If the problem persists, contact the<br/>after-sales service.</li> </ol>                                                                                                    |
| 14  | Isolation Fail      | <ol> <li>The PV panels are<br/>connected improperly.</li> <li>The DC cable is broken.</li> <li>The N and PE cables are<br/>connected improperly.</li> <li>The system is in a moist<br/>environment like rainy<br/>days, early morning or<br/>sunset.</li> </ol> | <ol> <li>Disconnect and connect the PV strings<br/>in turn to find the one caused error.</li> <li>Check whether the DC cable is broken.</li> <li>Measure the voltage between N and<br/>PE cable on AC side. If the voltage is<br/>higher than 10V, it means the cables are<br/>connected improperly.</li> <li>Make sure that the PV modules are<br/>grounded properly.</li> </ol> |
| 15  | Vac Fail            | <ol> <li>Wrong safety code.</li> <li>Unstable grid<br/>frequency.</li> <li>Improper AC cable<br/>specifications, like too<br/>long or too thin.</li> <li>The AC cable is<br/>connected improperly.</li> </ol>                                                   | <ol> <li>Check the safety code.</li> <li>Make sure that the voltage of each<br/>phase (Between L1&amp;N, L2&amp;N, L3&amp;N) is<br/>within a normal range.</li> <li>Make sure the grid voltage is stable.</li> </ol>                                                                                                    |

## 07 Troubleshooting

| No. | Alarm              | Causes                                                                                                    | Solutions                                                                                                    |
|-----|--------------------|----------------------------------------------------------------------------------------------------|----------------------------------------------------------------------------------------------------|
| 16  | EFan Fail          | <ol> <li>The external fan is<br/>blocked.</li> <li>or connected<br/>improperly.</li> </ol>                                                                         | Clear the external fan to remove the<br>blocks.                                                                                                    |
| 17  | PV Over<br>Voltage | Excess PV modules are<br>connected, and the open<br>circuit voltage is higher<br>than the max DC input<br>voltage of the inverter.                                 | <ol> <li>Measure whether the open circuit<br/>voltage of the PV string is higher<br/>than the max DC input voltage of the<br/>inverter.</li> <li>If the voltage is high, remove some<br/>panels connected to make sure that<br/>the open circuit voltage meets the<br/>requirement.</li> </ol> |
| 18  | Overtemp.          | <ol> <li>The ambient<br/>temperature is too high.</li> <li>The inverter is installed<br/>in a place with poor<br/>ventilation.</li> </ol>                          | <ol> <li>Cool down the ambient temperature.</li> <li>Make sure that the installation meets<br/>the environment requirements listed in<br/>the inverter user manual.</li> <li>Power off the inverter and restart 15<br/>minutes later.</li> </ol>                                               |
| 19  | IFan Fail          | <ol> <li>The internal fan is<br/>blocked.</li> <li>or connected<br/>improperly.</li> </ol>                                                                         | <ol> <li>Restart the inverter. If the inverter<br/>recovers, the problem is accidental and<br/>does not affect system working.</li> <li>If the problem persists, contact the<br/>after-sales service.</li> </ol>                                                                               |
| 20  | DC Bus High        | <ol> <li>The PV voltage is too<br/>high.</li> <li>Control board of the<br/>inverter cannot work<br/>properly.</li> </ol>                                           | <ol> <li>Measure whether the open circuit<br/>voltage of the PV string is higher<br/>than the max DC input voltage of the<br/>inverter.</li> <li>Reduce the number of PV panels per<br/>string if the DC voltag is too high.</li> </ol>                                                        |
| 21  | Ground I Fail      | <ol> <li>The AC PE cable is not<br/>connected well.</li> <li>The system is in a moist<br/>environment like rainy<br/>days, early morning or<br/>sunset.</li> </ol> | Detect the voltage between the enclosure<br>and the ground. The PE cable is connected<br>improperly if any voltage detected.                                                                                                    |

| No. | Alarm             | Causes                                                                                                    | Solutions                                                                                                    |
|-----|-------------------|----------------------------------------------------------------------------------------------------|----------------------------------------------------------------------------------------------------|
| 22  | Utility Loss      | <ol> <li>Utility grid power fails.</li> <li>The AC cable is<br/>disconnected.</li> <li>or the AC breaker is off.</li> <li>AC breaker fails.</li> </ol> | <ol> <li>Ensure that the utility grid is available.</li> <li>Measure the AC voltage using a<br/>multimeter.</li> <li>Check whether the breaker is broken.</li> <li>Check whether the AC cable is<br/>connected properly.</li> <li>Ensure that the grid is connected and<br/>AC breaker turned ON.</li> <li>Disconnect the AC output switch and<br/>DC input switch, then connect them 5<br/>minutes later.</li> </ol> |
| 23  | AC HCT Fail       | <ol> <li>The exception is caused<br/>by an external fault.</li> <li>Control board of the<br/>inverter cannot work<br/>properly.</li> </ol>             | <ol> <li>Restart the inverter. If the inverter<br/>recovers, the problem is accidental and<br/>does not affect system working.</li> <li>If the problem persists, contact the<br/>after-sales service.</li> </ol>                                                                                                    |
| 24  | Relay Dev<br>Fail | <ol> <li>The exception is caused<br/>by an external fault.</li> <li>Control board of the<br/>inverter cannot work<br/>properly.</li> </ol>             | <ol> <li>Restart the inverter. If the inverter<br/>recovers, the problem is accidental and<br/>does not affect system working.</li> <li>If the problem persists, contact the<br/>after-sales service.</li> </ol>                                                                                                    |
| 25  | GFCI Fail         | <ol> <li>The exception is caused<br/>by an external fault.</li> <li>Control board of the<br/>inverter cannot work<br/>properly.</li> </ol>             | <ol> <li>Restart the inverter. If the inverter<br/>recovers, the problem is accidental and<br/>does not affect system working.</li> <li>If the problem persists, contact the<br/>after-sales service.</li> </ol>                                                                                                    |
| 26  | DC SPD Fail       | Lighting strike                                                                                                    | <ol> <li>Improve the lightning protection<br/>facilities around the inverter</li> <li>Replace the inverter with a new one if it<br/>cannot work anymore.</li> </ol>                                                                                                    |
| 27  | DC Switch<br>Fail | The DC trip switch is used exceeds the service life time.                                                                                              | Contact the after-sales service.                                                                                                    |
| 28  | Ref 1.5V Fail     | <ol> <li>The exception is caused<br/>by an external fault.</li> <li>Control board of the<br/>inverter cannot work<br/>properly.</li> </ol>             | <ol> <li>Restart the inverter. If the inverter<br/>recovers, the problem is accidental and<br/>does not affect system working.</li> <li>If the problem persists, contact the<br/>after-sales service.</li> </ol>                                                                                                    |

## 07 Troubleshooting

User Manual V1.1-2024-05-15

| No. | Alarm              | Causes                                       | Solutions                                                                                                    |
|-----|--------------------|----------------------------------------------|----------------------------------------------------------------------------------------------------|
| 29  | AC HCT Chk<br>Fail | The sampling of the AC<br>HCT is abnormal.   | <ol> <li>Restart the inverter. If the inverter<br/>recovers, the problem is accidental and<br/>does not affect system working.</li> <li>If the problem persists, contact the<br/>after-sales service.</li> </ol> |
| 30  | GFCI Chk Fail      | The sampling of the GFCI<br>HCT is abnormal. | <ol> <li>Restart the inverter. If the inverter<br/>recovers, the problem is accidental and<br/>does not affect system working.</li> <li>If the problem persists, contact the<br/>after-sales service.</li> </ol> |

## 5.3 Battery Alarms

| No. | Alarm                                                                           | Troubleshooting                                                                                                    |  |
|-----|---------------------------------------------------------------------------------|----------------------------------------------------------------------------------------------------|--|
| 1   | High battery temperature                                                        | The ambient temperature is too low to run                                                                                           |  |
| 2   | Low battery temperature                                                         | the battery.                                                                                                    |  |
| 3   | Battery cell voltage differences                                                |                                                                                                    |  |
| 4   | Battery over total voltage                                                      | If the problem persists, contact the after-                                                                                         |  |
| 5   | Battery discharge overcurrent                                                   | sales service.                                                                                                    |  |
| 6   | Battery charge over current                                                     |                                                                                                    |  |
| 7   | Battery under SOC                                                               |                                                                                                    |  |
| 8   | Battery under total voltageBattery<br>over total voltage                        | Provide the property but the problem persists, contact the after-sales service.                                                     |  |
| 9   | Battery communication failure                                                   | Check the electrical connections by                                                                                                 |  |
| 10  | Battery output shortage                                                         | professionals.                                                                                                    |  |
| 11  | Battery SOC too high                                                            |                                                                                                    |  |
| 12  | BMS module fault     If the problem persists, contact the after solar some ico. |                                                                                                    |  |
| 13  |                                                                                 |                                                                                                    |  |
| 14  | BMS internal fault                                                              |                                                                                                    |  |
| 15  | High battery charge temperature                                                 |                                                                                                    |  |
| 16  | High battery discharge temperature                                              | The battery is overloaded. You are<br>recommended to reduce loads.<br>If the problem persists, contact the after-<br>sales service. |  |
| 17  | Low battery charge temperature                                                  | The ambient temperature is too low to run                                                                                           |  |
| 18  | Low battery discharge temperature                                               | the battery.                                                                                                    |  |

# 6 Appendix

## 6.1 Safety Country

| No.    | Safety Code    | No. | Safety Code |  |  |
|--------|----------------|-----|-------------|--|--|
| Europe |                |     |             |  |  |
| 1      | AT-A           | 33  | GR          |  |  |
| 2      | AT-B           | 34  | HU          |  |  |
| 3      | BE             | 35  | IE EirGrid  |  |  |
| 4      | GB G98         | 36  | IE ESB      |  |  |
| 5      | GB G99-A       | 37  | IE-16/25A   |  |  |
| 6      | GB G99-B       | 38  | IE-72A      |  |  |
| 7      | GB G99-C       | 39  | IT CEI 0-16 |  |  |
| 8      | GB G99-D       | 40  | IT CEI 0-21 |  |  |
| 9      | BG             | 41  | NL 16/20A   |  |  |
| 10     | CY             | 42  | NL-A        |  |  |
| 11     | CZ-A1          | 43  | NL-B        |  |  |
| 12     | CZ-A1-09       | 44  | NL-C        |  |  |
| 13     | CZ-A2          | 45  | NL-D        |  |  |
| 14     | CZ-A2-09       | 46  | G98/NI      |  |  |
| 15     | CZ-B1          | 47  | NR          |  |  |
| 16     | CZ-B1-09       | 48  | PL-A        |  |  |
| 17     | CZ-B2          | 49  | PL-B        |  |  |
| 18     | CZ-C           | 50  | PL-D        |  |  |
| 19     | CZ-D           | 51  | PT-D        |  |  |
| 20     | DK1            | 52  | RO-A        |  |  |
| 21     | DK2            | 53  | RO-D        |  |  |
| 22     | EE             | 54  | SK          |  |  |
| 23     | FI-A           | 55  | ES island   |  |  |
| 24     | FI-B           | 56  | ES-A        |  |  |
| 25     | FI-C           | 57  | ES-B        |  |  |
| 26     | FI-D           | 58  | ES-D        |  |  |
| 27     | FR island 50Hz | 59  | SE LV       |  |  |
| 28     | FR island 60Hz | 60  | SE MV       |  |  |
| 29     | FR mainland    | 61  | СН          |  |  |
| 30     | DE LV with PV  | 62  | EN 50549-1  |  |  |

| No.    | Safety Code           | No. | Safety Code           |  |  |
|--------|-----------------------|-----|-----------------------|--|--|
| 31     | DE LV without PV      | 63  | EN 50549-2            |  |  |
| 32     | DE MV                 |     |                       |  |  |
| Global | Global                |     |                       |  |  |
| 1      | 50Hz 127Vac Default   | 5   | IEC61727 50Hz         |  |  |
| 2      | 50Hz Default          | 6   | IEC61727 60Hz         |  |  |
| 3      | 60Hz 127Vac Default   | 7   | Warehouse             |  |  |
| 4      | 60Hz Default          |     |                       |  |  |
| North  | America               |     |                       |  |  |
| 1      | PR 208Vac             | 20  | US HI 208Vac          |  |  |
| 2      | PR 208Vac-3P          | 21  | US HI 208Vac-3P       |  |  |
| 3      | PR 220Vac-3P          | 22  | US HI 220Vac-3P       |  |  |
| 4      | PR 240Vac             | 23  | US HI 240Vac          |  |  |
| 5      | PR 240Vac-3P          | 24  | US HI 240Vac-3P       |  |  |
| 6      | PR 480 Vac            | 25  | US HI 480Vac          |  |  |
| 7      | US 208Vac Default     | 26  | US ISO-NE 208Vac      |  |  |
| 8      | US 208Vac Default-3P  | 27  | US ISO-NE 208Vac-3P   |  |  |
| 9      | US 220Vac Default-3P  | 28  | US ISO-NE 220Vac-3P   |  |  |
| 10     | US 240Vac Default     | 29  | US ISO-NE 240Vac      |  |  |
| 11     | US 240Vac Default-3P  | 30  | US ISO-NE 240Vac-3P   |  |  |
| 12     | US 480Vac Default     | 31  | US ISO-NE 480Vac      |  |  |
| 13     | US CA 208Vac          | 32  | US Kauai 208Vac       |  |  |
| 14     | US CA 208Vac-3P       | 33  | US Kauai 208Vac-3P    |  |  |
| 15     | US CA 220Vac-3P       | 34  | US Kauai 220Vac-3P    |  |  |
| 16     | US CA 240Vac          | 35  | US Kauai 240Vac       |  |  |
| 17     | US CA 240Vac-3P       | 36  | US Kauai 240Vac-3P    |  |  |
| 18     | US CA 480Vac          | 37  | US Kauai 480Vac       |  |  |
| 19     | Mexico 220Vac Default | 38  | Mexico 440Vac Default |  |  |
| South  | South America         |     |                       |  |  |
| 1      | Argentina             | 9   | Brazil ONS            |  |  |
| 2      | Barbados              | 10  | Cayman                |  |  |
| 3      | Brazil 127Vac         | 11  | Chile BT              |  |  |
| 4      | Brazil 208Vac         | 12  | Chile MT-A            |  |  |

| No.    | Safety Code     | No. | Safety Code           |  |
|--------|-----------------|-----|-----------------------|--|
| 5      | Brazil 220Vac   | 13  | Chile MT-B            |  |
| 6      | Brazil 230Vac   | 14  | Colombia              |  |
| 7      | Brazil 240Vac   | 15  | Mexico 220Vac Default |  |
| 8      | Brazil 254Vac   | 16  | Mexico 440Vac Default |  |
| Ocean  | ia              |     |                       |  |
| 1      | Australia A     | 4   | Newzealand            |  |
| 2      | Australia B     | 5   | Newzealand:2015       |  |
| 3      | Australia C     | 6   | NZ GreenGrid          |  |
| Asia   |                 |     |                       |  |
| 1      | India           | 16  | Thailand PEA          |  |
| 2      | India CEA       | 17  | DEWA LV               |  |
| 3      | Israel HV       | 18  | DEWA MV               |  |
| 4      | Israel LV       | 19  | Vietnam               |  |
| 5      | Israel MV       | 20  | 臺灣                    |  |
| 6      | Israel OG       | 21  | 香港                    |  |
| 7      | JP 50Hz         | 22  | 中国-242-河北             |  |
| 8      | JP 60Hz         | 23  | 中国-242-山东             |  |
| 9      | Korea           | 24  | 中国-A                  |  |
| 10     | Malaysia LV     | 25  | 中国-B                  |  |
| 11     | Malaysia MV     | 26  | 中国-PCS                |  |
| 12     | Mauritius       | 27  | 中国电站                  |  |
| 13     | Philippines     | 28  | 中国较高压                 |  |
| 14     | Sri Lanka       | 29  | 中国最高压                 |  |
| 15     | Thailand MEA    | 30  | India Higher          |  |
| Africa |                 |     |                       |  |
| 1      | Ghana           | 3   | South Africa MV-B     |  |
| 2      | South Africa LV | 4   | South Africa MV-C     |  |

## 6.2 Australia Safety Regulations

For the Australian market, to comply with AS/NZS 4777.2:2020, please select from Australia A, Australia B, Australia C, or New Zealand. Please contact your local electricity grid operator on which Region to select.

Selecting a Region B should then automatically load all region B setpoints for volt-watt, volt-var, underfrequency, overfrequency, etc.

#### Volt-var response set-point values

| Region           | Default value                                    | U1                      | U2              | U3              | U4                      |
|------------------|--------------------------------------------------|-------------------------|-----------------|-----------------|-------------------------|
|                  | Voltage                                          | 207V                    | 220V            | 240V            | 258V                    |
| Australia A      | Inverter reactive power<br>level (Q) % of Srated | 44 %<br>supplying       | 0%              | 0%              | 60 %<br>absorbing       |
|                  | Voltage                                          | 205V                    | 220V            | 235V            | 255V                    |
| Australia B      | Inverter reactive power<br>level (Q) % of Srated | 30 %<br>supplying       | 0%              | 0%              | 40 %<br>absorbing       |
| Australia C      | Voltage                                          | 215V                    | 230V            | 240V            | 255V                    |
|                  | Inverter reactive power<br>level (Q) % of Srated | 44 %<br>supplying       | 0%              | 0%              | 60 %<br>absorbing       |
| Now              | Voltage                                          | 207V                    | 220V            | 235 V           | 244 V                   |
| Zealand          | Inverter reactive power<br>level (Q) % of Srated | 60 %<br>supplying       | 0%              | 0%              | 60 %<br>absorbing       |
| Allowed<br>range | Voltage                                          | 180 to 230 V            | 180 to<br>230 V | 230 to<br>265 V | 230 to 265 V            |
|                  | Inverter reactive power<br>level (Q) % of Srated | 30 to 60 %<br>supplying | 0%              | 0%              | 30 to 60 %<br>absorbing |

**NOTE 1** Inverters may operate at a reactive power level with a range up to 100 % supplying or absorbing.

**NOTE 2** Australia C parameter set is intended for application in isolated or remote power systems.

## Volt–watt response default set-point values

| Region           | Default value                                                             | U3           | U4           |
|------------------|---------------------------------------------------------------------------|--------------|--------------|
|                  | Voltage                                                                   | 253V         | 260V         |
| Australia A      | Inverter maximum active power output level (P)<br>% of S <sub>rated</sub> | 100%         | 20%          |
|                  | Voltage                                                                   | 250V         | 260V         |
| Australia B      | Inverter maximum active power output level (P)<br>% of S <sub>rated</sub> | 100%         | 20%          |
| Australia C      | Voltage                                                                   | 253V         | 260V         |
|                  | Inverter maximum active power output level (P)<br>% of S <sub>rated</sub> | 100%         | 20%          |
| Now              | Voltage                                                                   | 242 V        | 250V         |
| Zealand          | Inverter maximum active power output level (P)<br>% of S <sub>rated</sub> | 100%         | 20%          |
| Allowed<br>range | Voltage                                                                   | 235 to 255 V | 240 to 265 V |
|                  | Inverter maximum active power output level (P)<br>% of S <sub>rated</sub> | 100%         | 0 % to 20 %  |

**NOTE:** Australia C parameter set is intended for application in isolated or remote power systems.

## Passive anti-islanding voltage limit values

| Protective function     | Protective function<br>limit | Trip delay<br>time | Maximum disconnection<br>time |
|-------------------------|------------------------------|--------------------|-------------------------------|
| Undervoltage 2 (V < < ) | 70 V                         | 1 s                | 2 s                           |
| Undervoltage 1 (V < )   | 180 V                        | 10 s               | 11 s                          |
| Overvoltage 1 (V > )    | 265 V                        | 1 s                | 2 s                           |
| Overvoltage 2 (V > > )  | 275V                         | -                  | 0.2 s                         |

 $\sim$